【セッションNo. 2】

# Delphi/400技術セッション マルチデバイスに対応した IBMi業務システム開発のポイント

#### 株式会社ミガロ. RAD事業部 営業・営業推進課 **尾崎 浩司**

【アジェンダ】

1. はじめに

2. マルチデバイス対応画面レイアウト設計の考慮点

3. DataSnapを使用した3層構成アプリ開発手法

#### 4. まとめ

# 1. はじめに

| 企業のおける | スマー | トフォン | /導入状況 |
|--------|-----|------|-------|
|--------|-----|------|-------|

| ⊠1               | 導入状況 n=43   | 59    | 業務用<br>スマート<br>フォンを<br>既に導入済み<br>である | 業務用<br>スマート<br>フォンの<br>導入を検討<br>している | 業務用<br>スマート<br>フォンに<br>興味があり<br>いずれは<br>検討する | <b>興味</b> が<br>あるが<br>検討は<br>しない | 今のところ<br>関心がない | キーマンス<br>「業務用<br>導入状況 | 、ネット<br>スマートフォンの<br>(2014)」より<br> |
|------------------|-------------|-------|--------------------------------------|--------------------------------------|----------------------------------------------|----------------------------------|----------------|-----------------------|-----------------------------------|
|                  | 凡例          |       |                                      |                                      |                                              |                                  |                | 導入済み                  | 粮討中                               |
|                  | 全体          | n=439 | 27.3%                                | 4,196                                | 26.4%                                        |                                  | 33.9%          | 27.3%                 | 12.3%                             |
| 従                | 100名以下      | n=103 | 15.5%                                | 8.7%                                 | 30.1%                                        |                                  | 39.8%          | 15.5%                 | 14.6%                             |
| 王<br>二<br>月<br>規 | 101~1000名以下 | n=169 | 32.0%                                | 4-1%<br>5 8.5                        | 9% 26.0                                      | %                                | 29.0%          | 32.0%                 | 13.0%                             |
| 模                | 1001名以上     | n=167 | 29.9%                                | 7.2%                                 | 24.6%                                        | )                                | 35.3%          | 29.9%                 | 10.2%                             |
|                  | IT製品関連業     | n=125 | 28.0%                                | 312%                                 | 27.2%                                        |                                  | 36.0%          | 28.0%                 | 8.8%                              |
| 業                | (IT関連外)製造業  | n=168 | 31.0%                                | 4-8%                                 | % 26.8                                       | %                                | 28.6%          | 31.0%                 | 13.7%                             |
| 種                | 流通・サービス業全般  | n=98  | 29.6%                                | 4/1%                                 | 3% 23.5                                      | %                                | 29.5%          | 29.6%                 | 17.3%                             |
|                  | その他業種       | n=48  | 8.3%                                 | 29.2%                                |                                              | 56.39                            | %              | 8.3%                  | 6.3%                              |

本格的に業務用として、スマートデバイスを採用する動きが加速!

#### ■ スマートデバイス活用の方向性

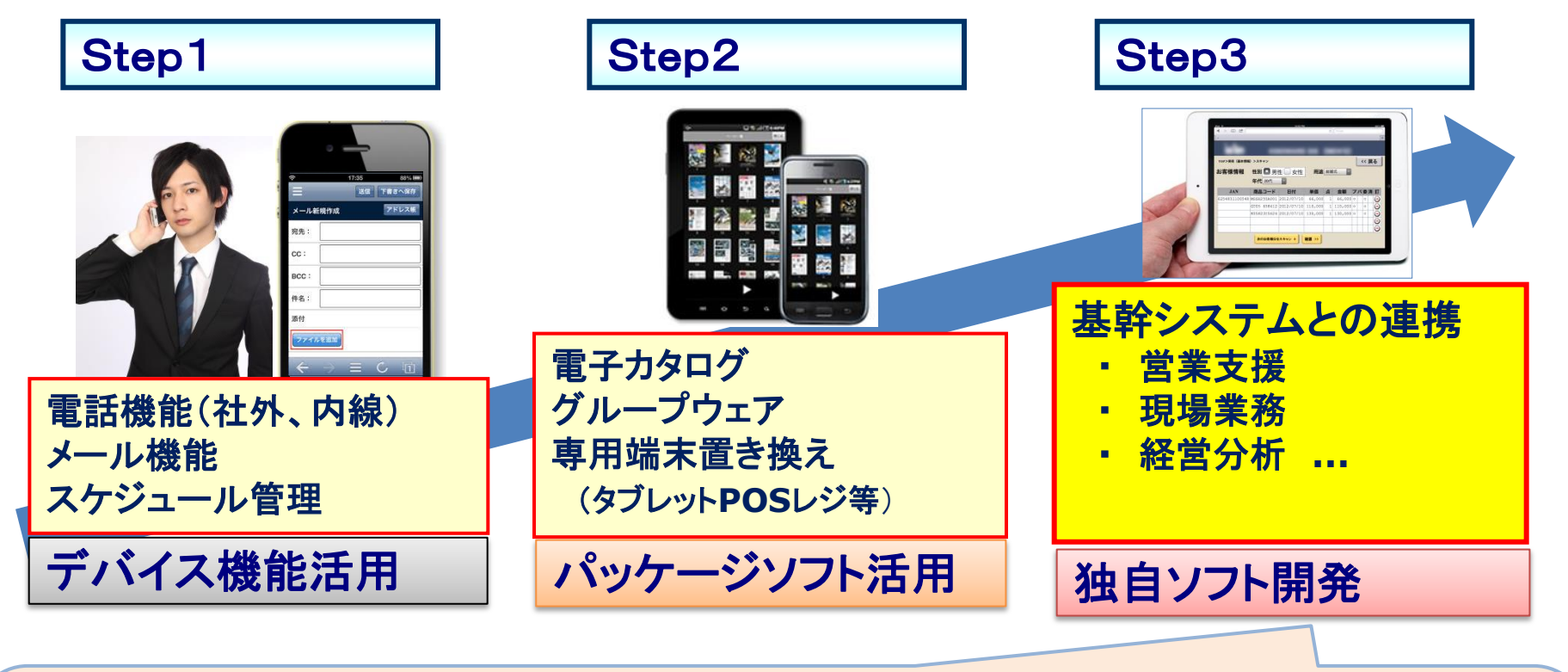

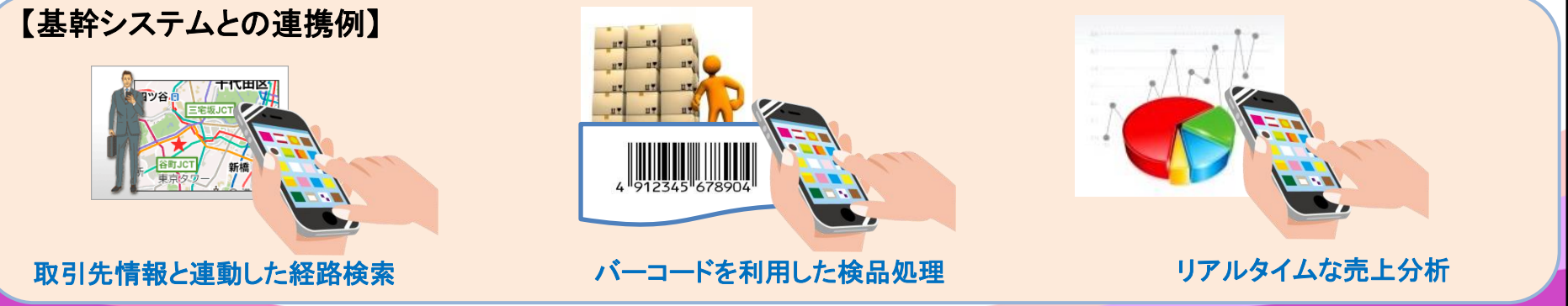

#### ■ 今後のIBM i 業務システムの方向性

# これまでのWindowsクライアントだけをターゲットにした開発

iOS/Androidといったスマートデバイスもターゲットとした開発

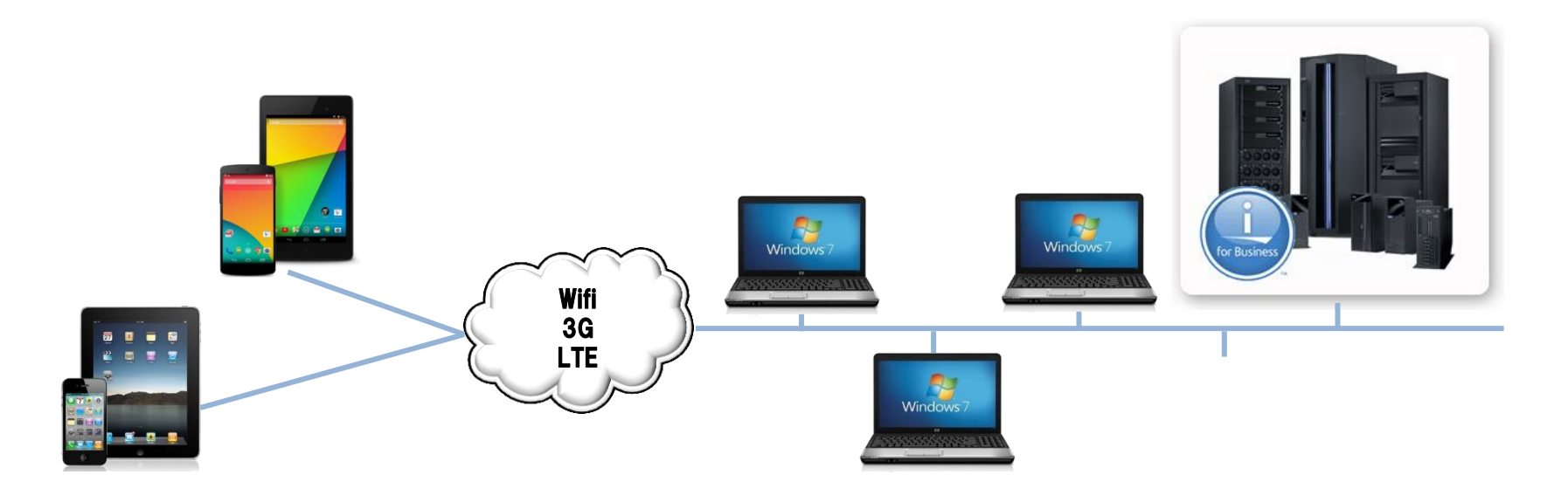

Delphi/400を使用すれば、今後のマルチデバイス化も対応可能!

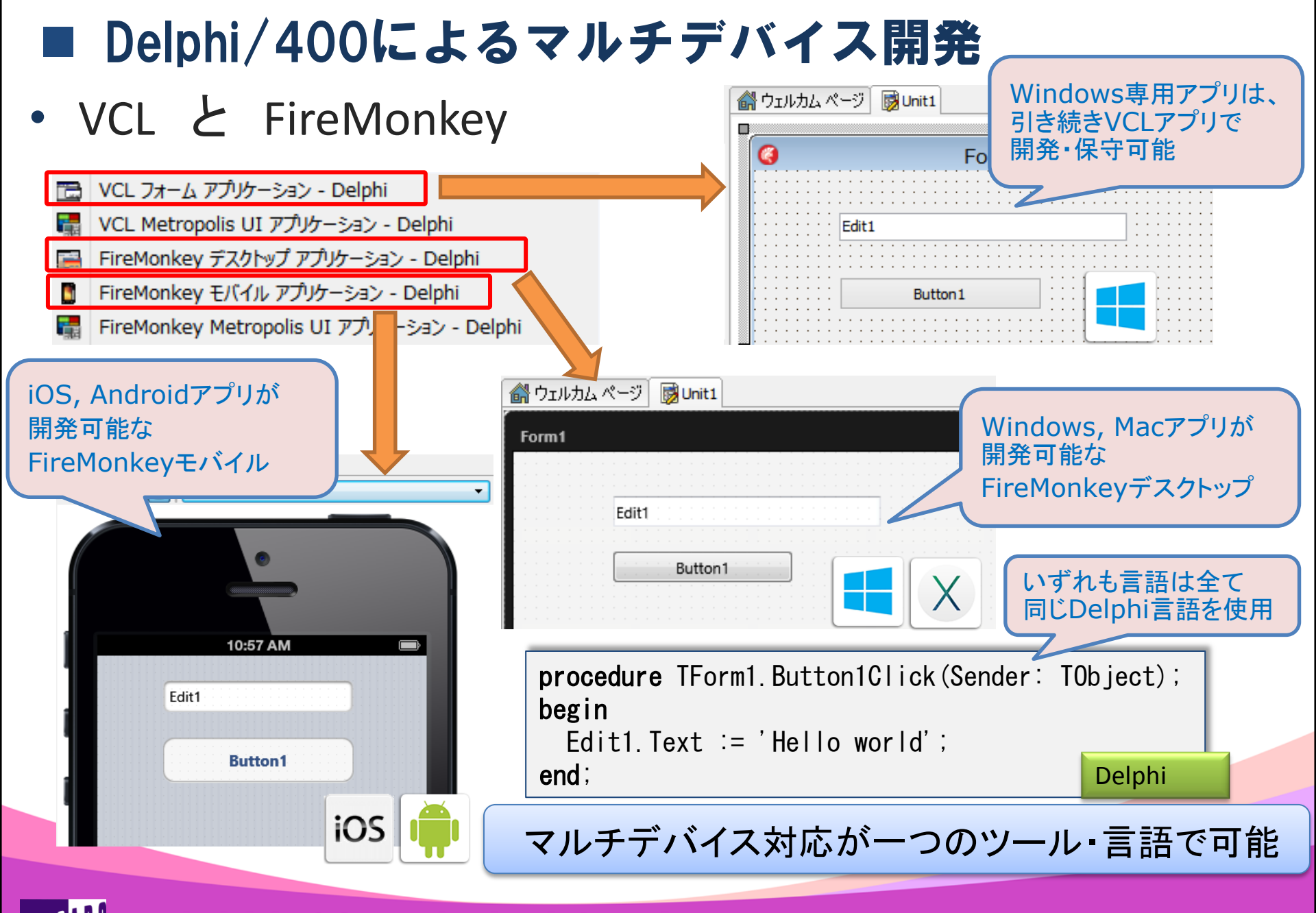

#### ■ C/S開発者にとってのマルチデバイス開発のポイント

- 画面(UI)
  - マルチデバイスに対応したFireMonkeyとは?
  - VCLとFireMonkeyとの違い
  - PCアプリとモバイルアプリの違い
  - モバイルアプリ画面設計の留意点
- 処理(BL)
  - 2層アプリと3層アプリの違い
  - DataSnapを使用したアプリケーション構築方法
  - IBMi上のデータ参照/更新処理
  - サービスアプリによる実行環境構築

主にVCLを使用したC/S型アプリケーションを作成している開発者に マルチデバイス開発のポイントを紹介!

# 2. マルチデバイス対応 画面レイアウト設計の考慮点

#### ■ FireMonkeyとは?

マルチデバイスに対応したフレームワーク

• Delphi/400 XE5では、Windows/Mac/iOS/Androidに対応

- WindowsAPIを使用して描画するVCLと違い、
   グラフィックス処理装置(GPU)へ直接描画
  - ・ 3D表現やアニメーション効果等は、VCLより簡単に実現可能。
- VCL同様コンポーネントを使用した開発が可能
  - 但しVCLと同名のコンポーネントでも使用方法が異なる。

> Top/Left プロパティ > Positon. X, Y プロパティ

> Captionプロパティ > Textプロパティ

- dbExpressやClientDataSetはFireMonkeyでも使用可能
  - データベースミドルウェアがWindowsのみの場合、dbExpressをWinows
     以外のOSで動作させることは不可。 → 3層構成が重要

#### ■ FireMonkeyの特長

- マルチデバイス(複数プラットフォーム)対応
  - ネイティブアプリ
    - ▶ Webアプリと比べ、操作性・レスポンス等優位

iviac

- ▶ デバイスに搭載された各種機能にアプリからアクセス可能
- 異なるプラットフォームでも単一のプロジェクト/ソースコードで開発可能
  - PCアプリ : Windows 32bit/64bit, MacOS

| ≻ モバイルアプリ : iOS, Android   |               |                 |             | iPhone                                      |  |  |  |
|----------------------------|---------------|-----------------|-------------|---------------------------------------------|--|--|--|
| FireMonkey<br>デスクトッププロジェクト | Q             | Windows         | テクニナ        | FireMonkeyモバイル<br>プロジェクト                    |  |  |  |
| Projec bi - プロジェクトマ        | 商品⊐-ド<br>×    | ~               |             | RestaurantClien プロジェクト C Android            |  |  |  |
|                            | コード<br>100001 | 商品名<br>婦人用ワンピース | カテゴリー<br>01 |                                             |  |  |  |
| \$ in in E - 2   4 - O     | 100002        | 婦人用カーディガン       | 01          |                                             |  |  |  |
| 771/1                      |               |                 |             | 野 ProjectGroup1                             |  |  |  |
| 월 ProjectGroup1            | 000           |                 | テクニカ        | 🖃 🗊 libRestaurantClient.so                  |  |  |  |
| Project1.exe               |               |                 |             | 庄 👍 ビルド構成 (Release)                         |  |  |  |
| ⊕                          | 商品コート         | -               |             | ○ ターゲット ブラットフォーム (Android) ※ 32 ピット Windows |  |  |  |
| 🔊 32 ピット Windows           | 3-8           | 商品名             | カテゴリ-       | 🕀 🍈 Android - Android SDK 22.0.1 32 bit     |  |  |  |
| 🔊 64 ビット Windows           | 100001        | 婦人用ワンピース        | 01          | ● □ iOS シミュレータ - MG0100 プロファイル              |  |  |  |
| 🔖 🌅 OS X - MG0100 プロファイル   | 100002        | 婦人用カーディガン       | 01          | 🗄 🔲 iOS デバイス - iPhoneOS 7.1 - MG0100 プロファイル |  |  |  |
| 🕂 🖻 Unit1.pas              | 100003        | 紳士用靴下 クロ        | 01          | ClientClassesUnit1.pas                      |  |  |  |
|                            |               |                 |             | ClientModulel Init1 pas                     |  |  |  |

#### VCLとFireMonkeyとの違い

FireMonkeyは高解像度対応が容易 (<u>TScaledLayout</u>)
 ■VCLの場合、フォントやサイズがピクセル固定の為、ディスプレイが高解像度

になると、フォームを大きくしても空白が広がるだけ。(相対的に字が小さくなる)

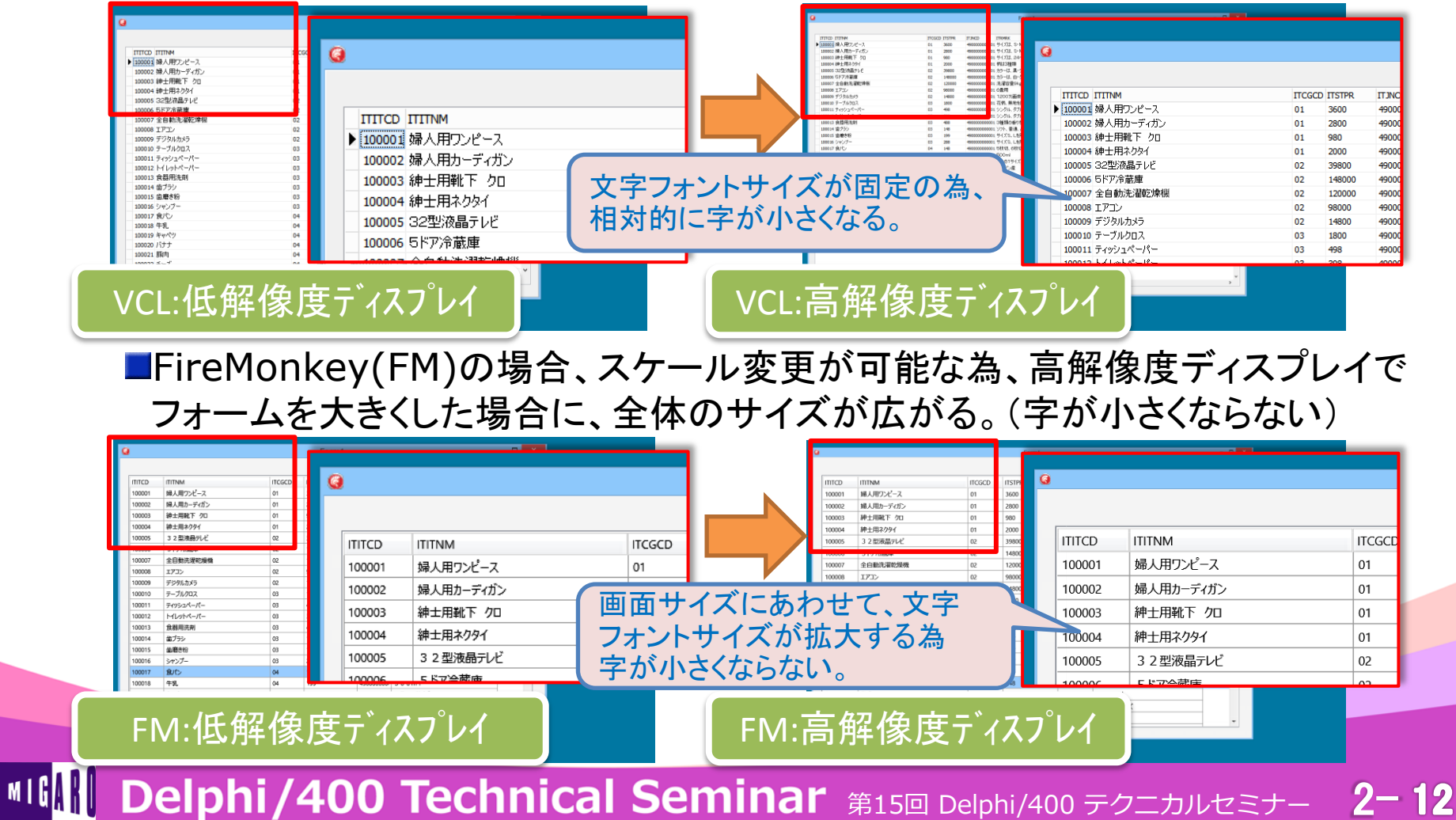

#### VCLとFireMonkeyとの違い

コンポーネントの親子関係が自由

■VCLの場合、TPanelやTScrollbox等コンテナコンポーネントのみ親子関係

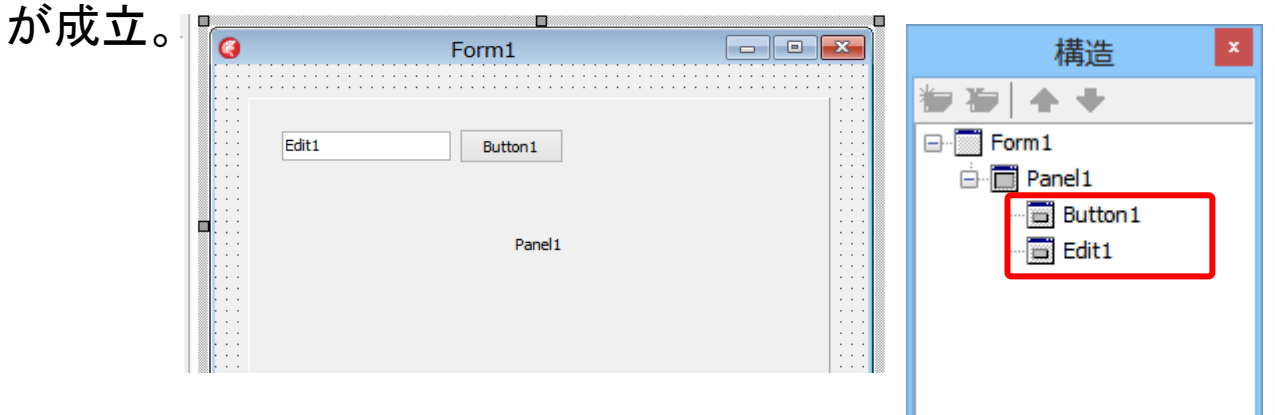

■FireMonkeyの場合、ビジュアルコンポーネントの親子関係が自由に設定可能。

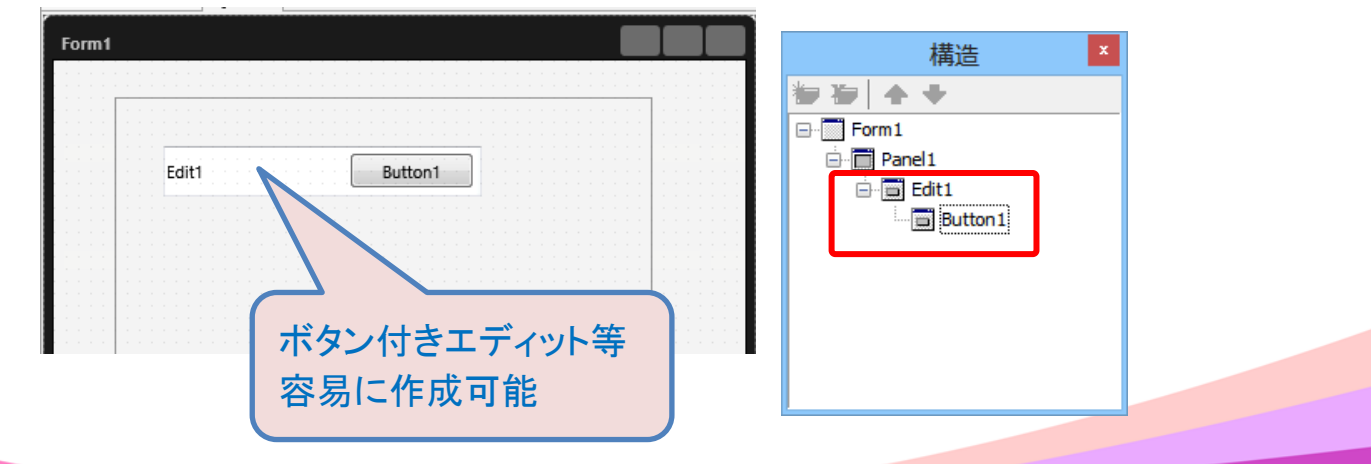

#### VCLとFireMonkeyとの違い

#### TDBxxxxコンポーネントの有無

■VCLの場合、TDBEditやTDBGrid等を使用してデータベース連結が可能。

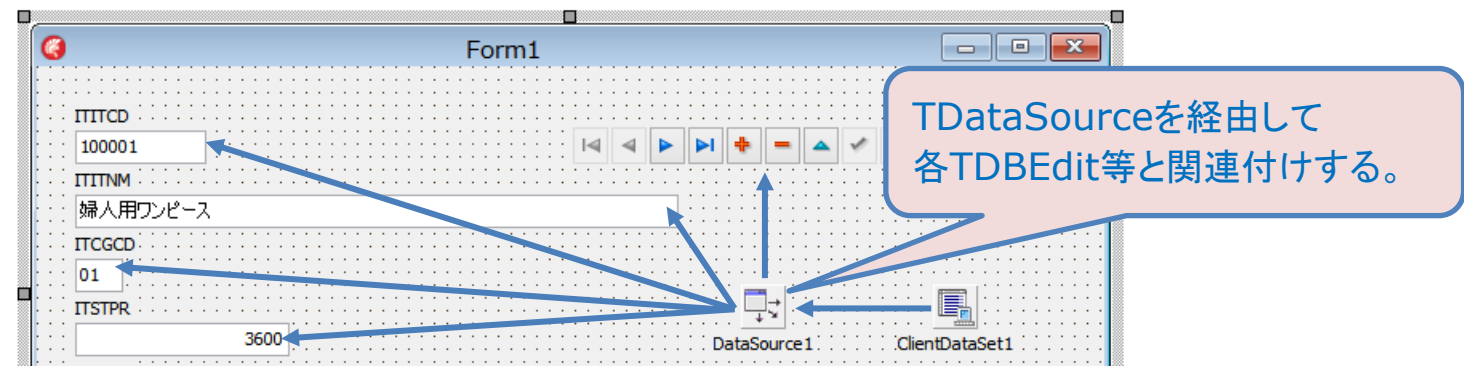

2 - 14

#### FireMonkeyの場合、TEditやTStringGrid等と項目コンポーネントとを LiveBindingで関連付け。

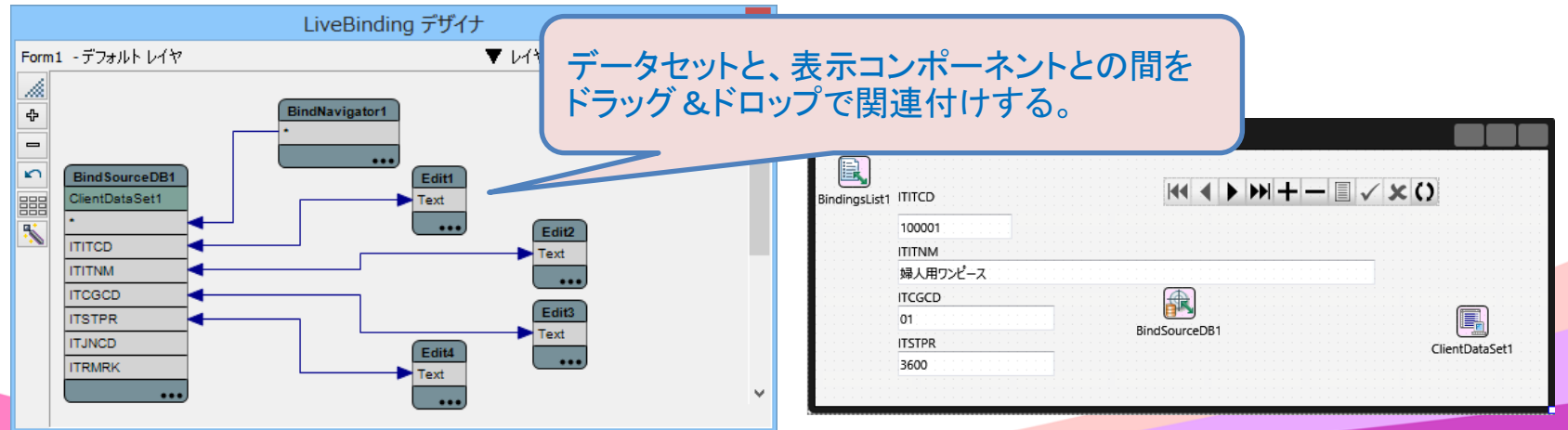

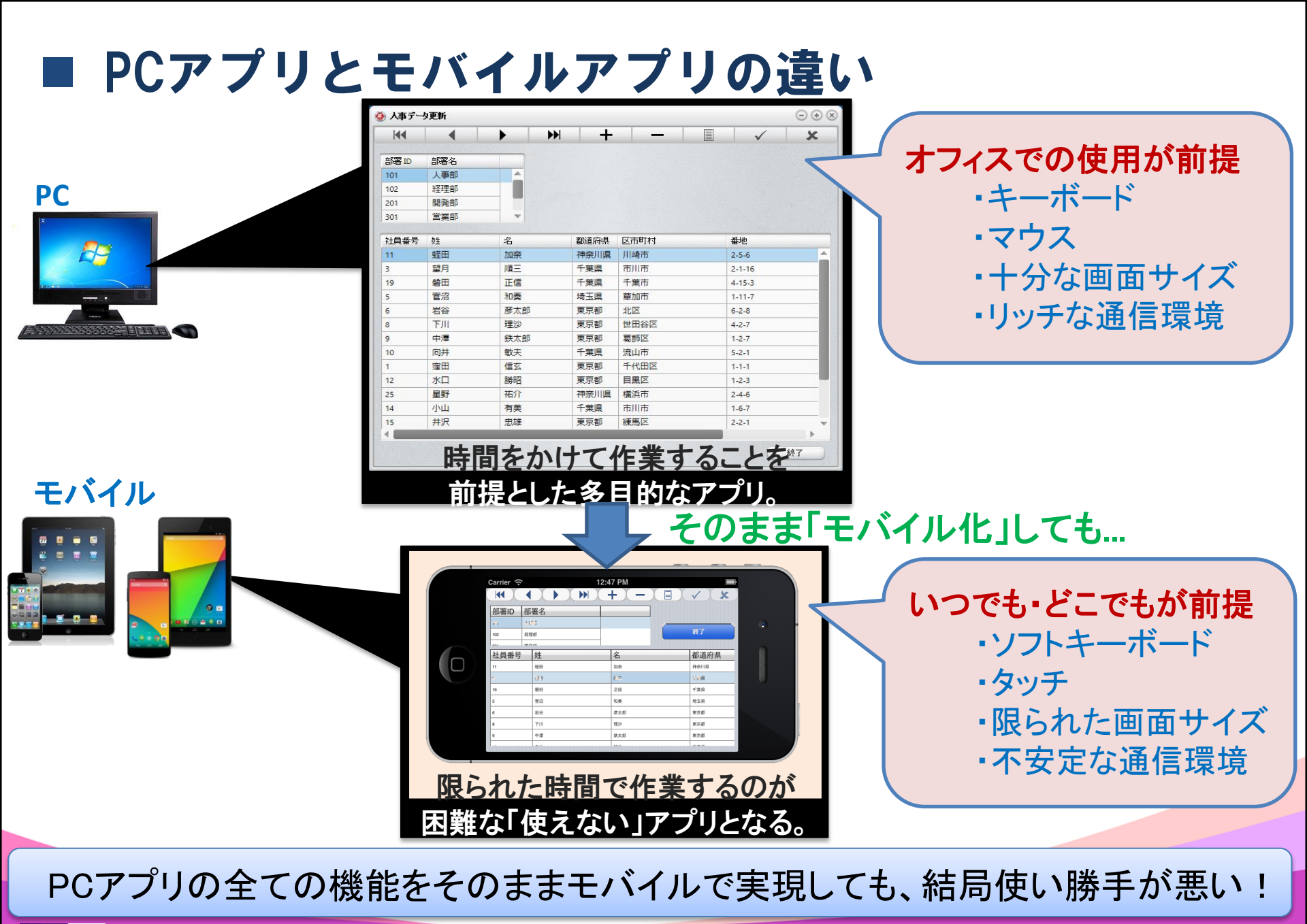

■ モバイルに最適なアプリとは? ■ 限られた画面サイズ/入力方法

 ✓ 1画面に情報を詰め込みすぎない (1機能=1画面)

▶ 部門選択 → 社員選択 → 社員編集

☑ 必要最小限の入力にする工夫

➤ モバイルから編集が必要な物を取捨選択
 ごバイス機能の活用

☑ カメラによる画像撮影

☑ マップやGPS、音声による入力省力化

☑ 電話やメールとの連携

モバイルアプリでは、 何を**選び、**何を**捨てる**か、 何を**新しい価値**として採用するか?を 明確にすることが重要!

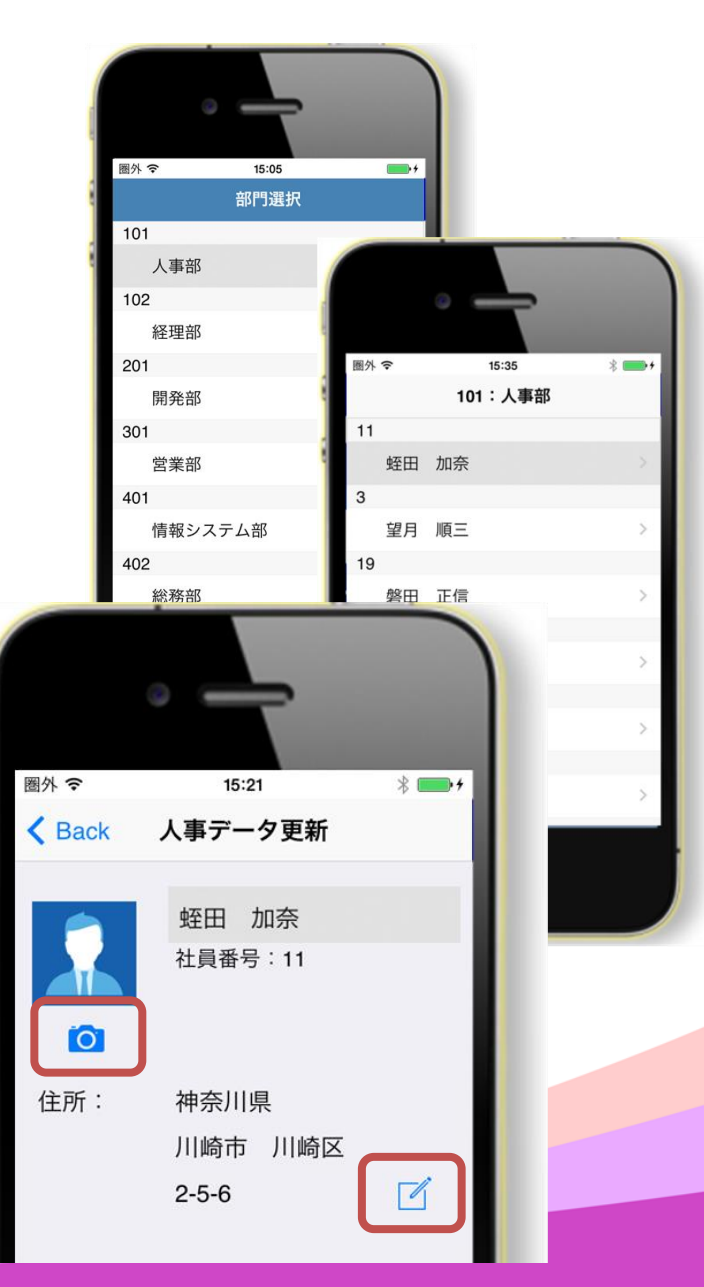

2-16

#### ■ モバイル画面設計のポイント

- 1. 使用するデバイスや画面サイズが限定できるか?
  - 業務で使用するデバイスが限定できれば画面設計はシンプル。
     例)iPad専用アプリであれば論理サイズ 768dp × 1024dpで固定できる。

     iPad/iPad2 : 1024t<sup>2</sup> クセル × 768t<sup>2</sup> クセル
     iPad3/iPadAir : 2048t<sup>2</sup> クセル × 1536t<sup>2</sup> クセル
  - 2. 機種が限定できない場合でも、論理サイズで設計する事で ある程度の解像度の違いは吸収可能。
  - 3. 実行時の縦横切り替えを許可するか、固定化するかを決定する。
- 2. シンプルな表現を意識する。
  - 1. テキスト/ボタンのサイズは大きくする。
  - 表示する情報量は最低限にする。
     例)メールー覧:受信日時 【当日】時分のみ【当年】月日のみ
  - 3. 表記をシンプルにする。 例)アイコン表示

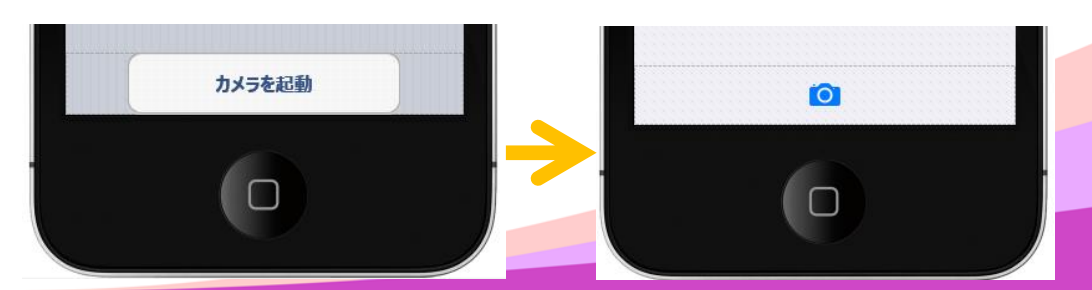

2-17

#### ■ モバイル画面設計のポイント

- 3. デバイスの違いを意識する
  - 1. iOSには「戻る」ボタンが無い。iOSの場合には画面上に「戻る」ボタンを配置する。

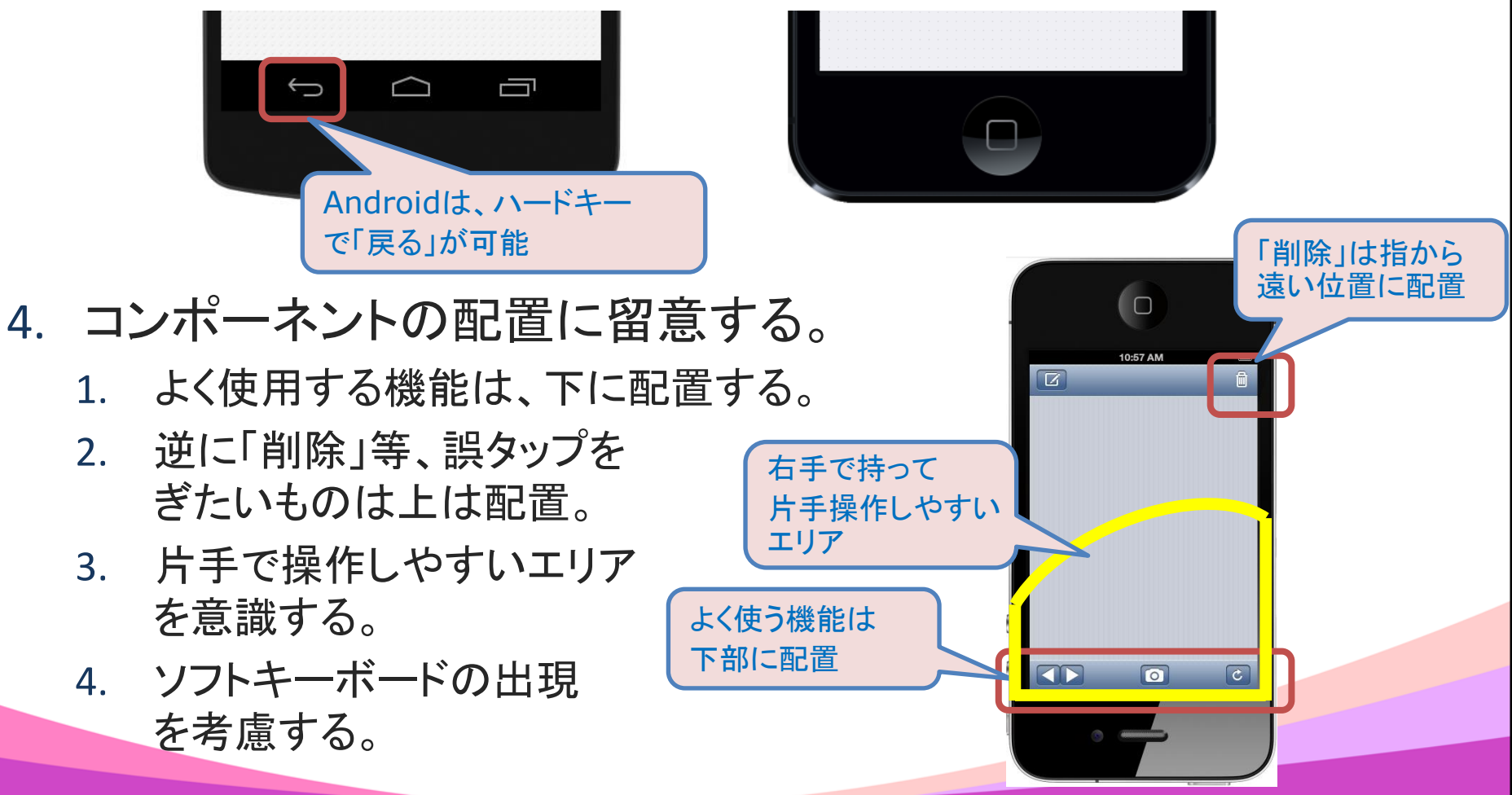

### ■ iOS / Android デバイスの違いの考慮 • 新規作成から[スマートフォン用マスタ/詳細]を作成

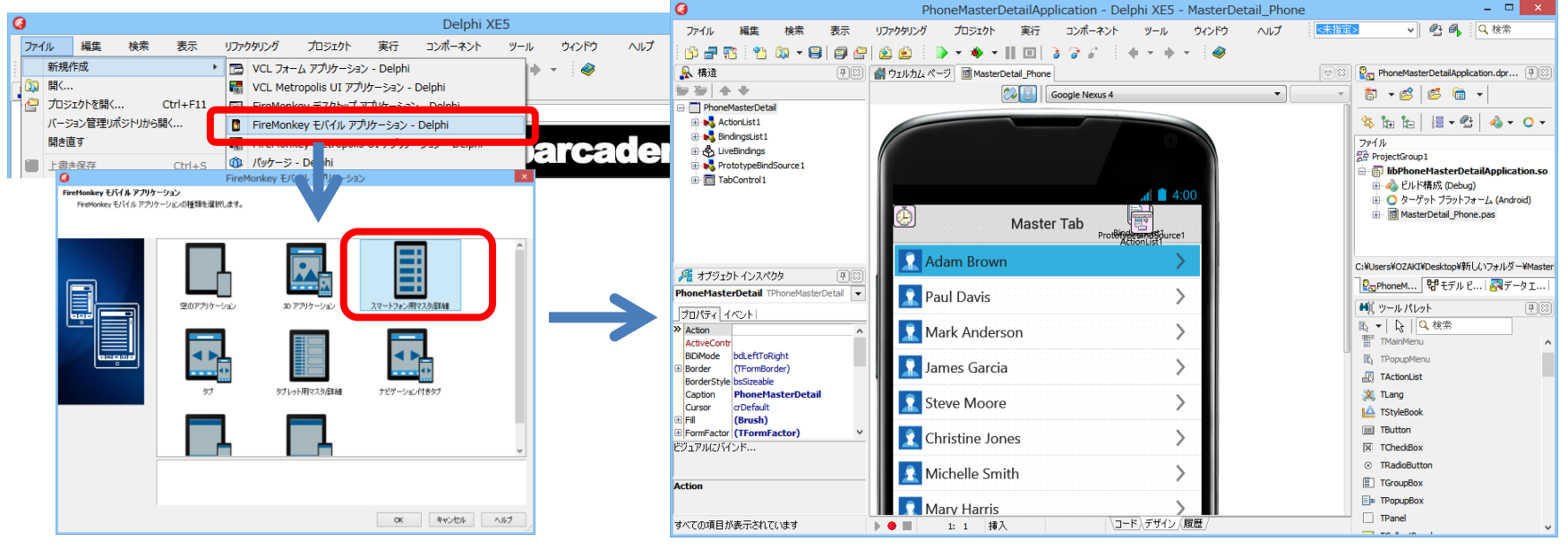

- 実行結果
  - <u>iOSとAndroid</u>

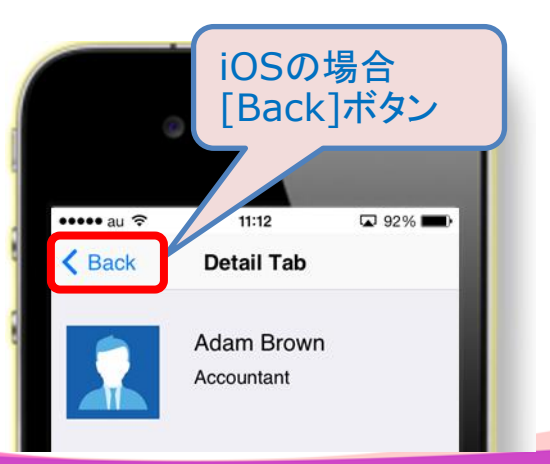

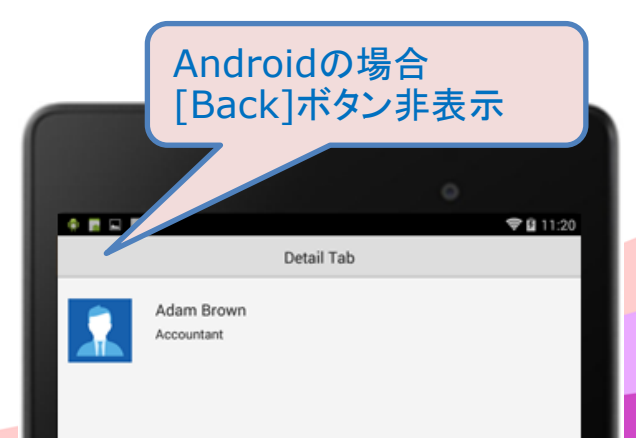

#### ■ iOS / Android デバイスの違いの考慮

#### • ソースを確認

| procedure TPhoneMasterDetail.FormCreate(Sender: TObjec Android<br>begin                                                                                                    | ンパイル<br>)場合のみ有効                                    |                  |
|----------------------------------------------------------------------------------------------------|----------------------------------------------------|------------------|
| { This defines the default active tab at runtime }<br>TabControl1.ActiveTab := TabItem1:                                                                                                    | 値                                                  | ターケ゛ットフ゜ラットフォーム  |
| {\$IFDEF ANDROID}                                                                                                    | IOS                                                | iOS              |
| <i>{ This hides the toolbar back button on Android }</i><br>BackButton Visible := False:                                                                                                    | ANDROID                                            | Android          |
| {\$ENDIF}                                                                                                    | MSWINDOWS                                          | Windows          |
| end;                                                                                                    | MACOS                                              | Mac OS X         |
| procedure TPhoneMasterDetail.FormKeyUp(Sender: TObject; var Key:<br>var KeyChar: Char; Shift: TShiftState);<br>begin<br>if Key = vkHardwareBack then<br>begin<br>if TabControl1.ActiveTab = TabItem2 then<br>begin | Word;<br>の場合、<br>一押下時に、処理<br>F一の無いiOSで<br>は、実行されない | 型を実行。<br>は<br>。) |
| ChangeTabAction1.Tab := TabItem1;<br>ChangeTabAction1.ExecuteTarget(Self);<br>Key := 0;<br>end;<br>end;<br>end;                                                                                                    |                                                    |                  |
|                                                                                                    |                                                    |                  |

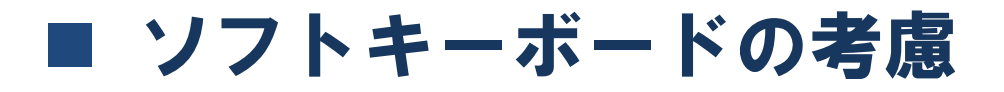

 一般的にモバイルデバイスは、キーボードを持たない為 入力が必要な場面になるとソフトキーボードを使用する。

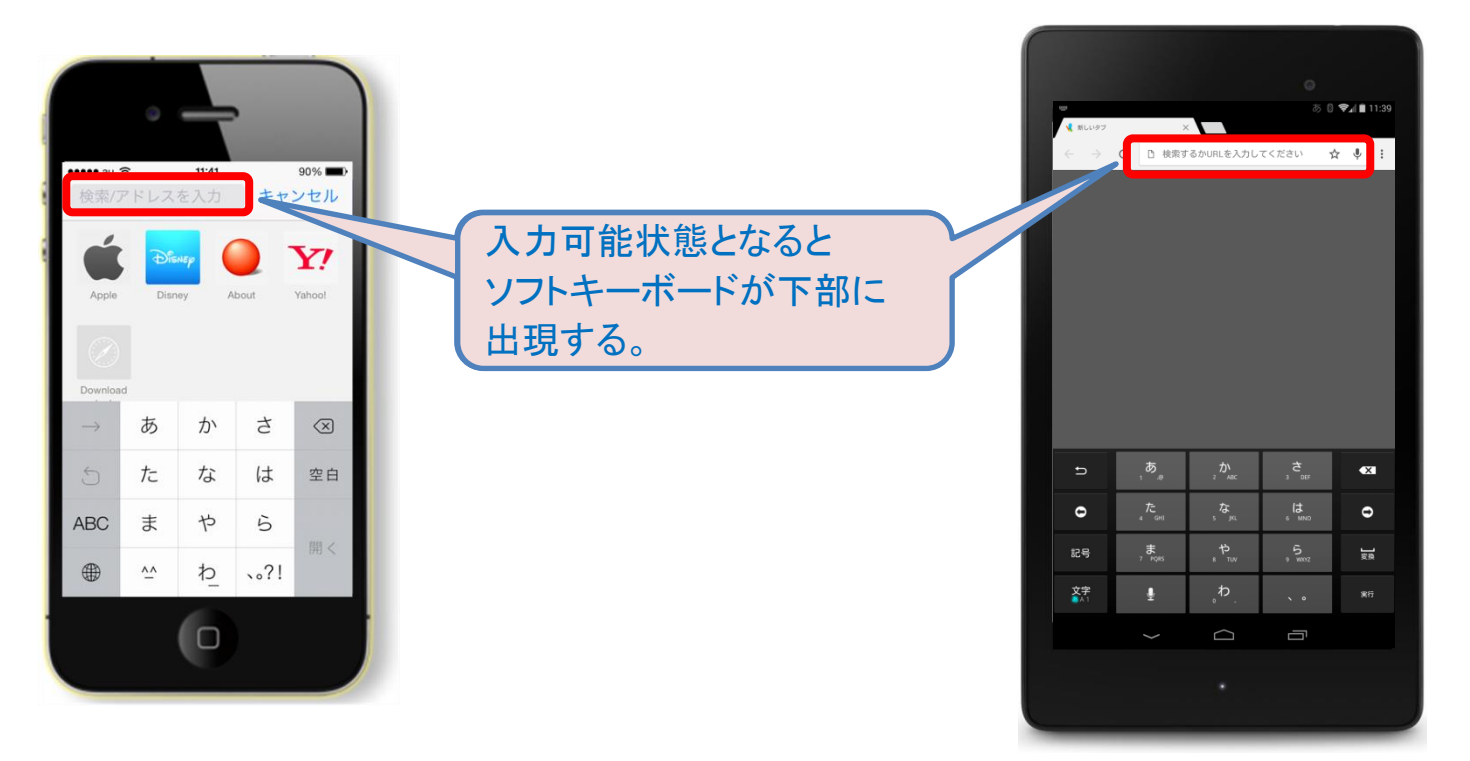

ソフトキーボードを使用する際の考慮点は?

#### ■ ソフトキーボードの考慮

• 可能な限り、入力欄が必要な箇所は画面上部に配置する。

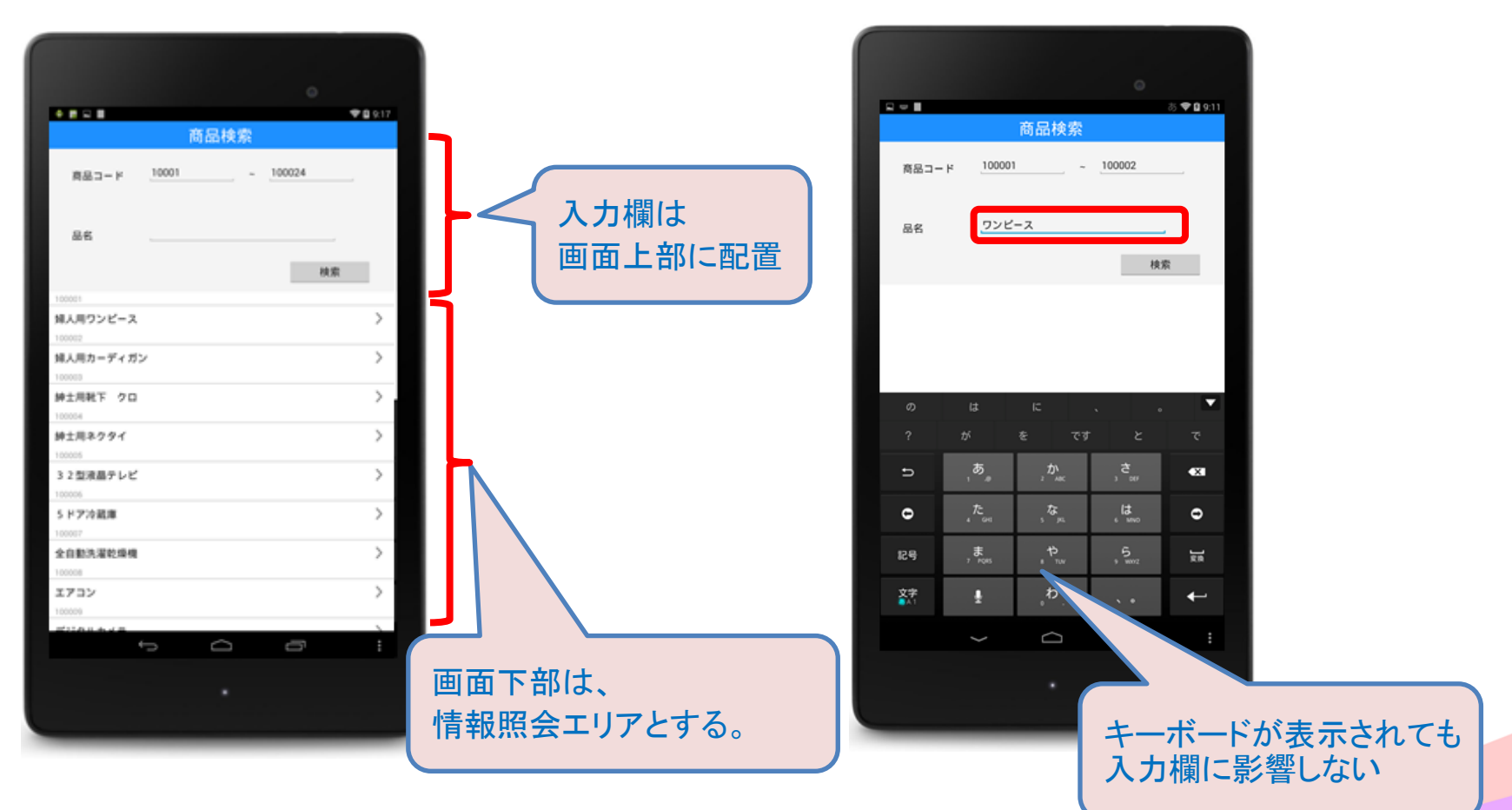

#### ■ ソフトキーボードの考慮

• 入力画面等で、画面下部にも入力エリアがある場合

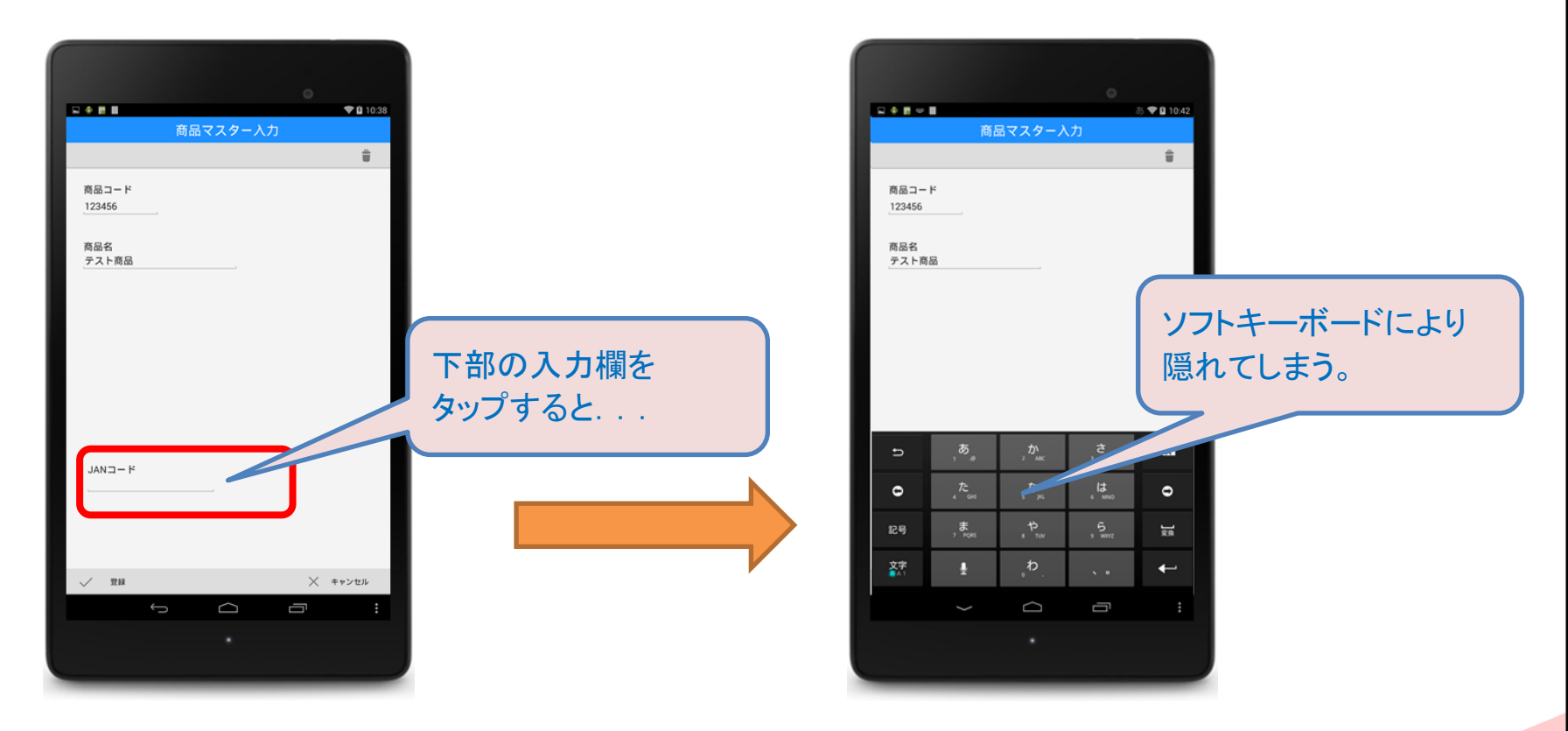

下部に入力欄がある場合は、どのような制御を行えばよいか?

■ ソフトキーボードの考慮

• VertScrollBoxの利用

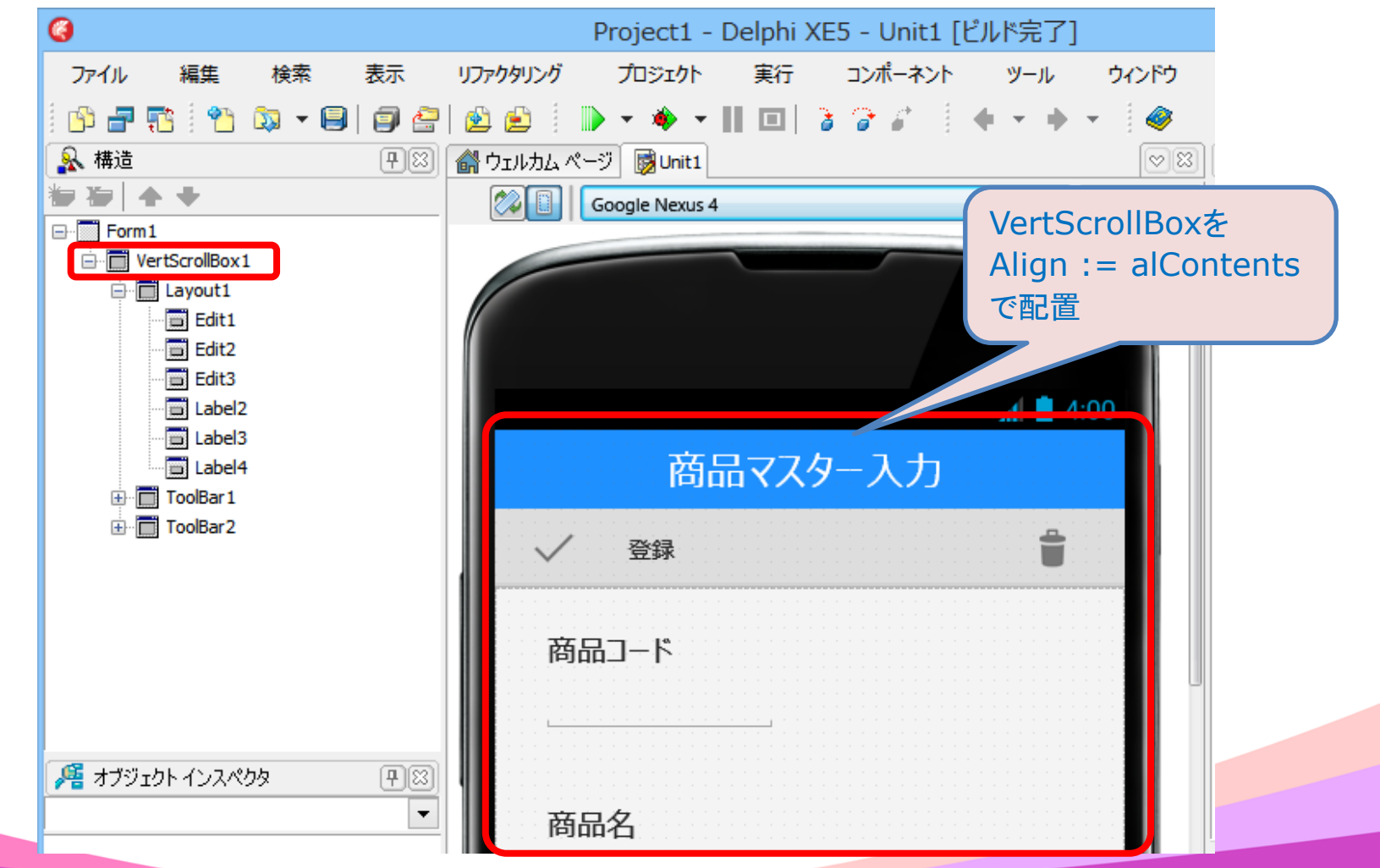

■ ソフトキーボードの考慮

#### 実装の考え方

- ソフトキーボード出現/終了のイベント (OnVirtualKeyboardShown/Hidden)
   キーボードの出現位置を取得
   フォーカス変更時(OnFocusChanged)
   キーボードの出現時、キーボードの 上端とフォーカスのあるコンポーネント の下端が被る位置となる場合に、差分 に相当する分だけ、画面をスクロール する。
- ・ Delphi XE5サンプルプログラム有
  - C:¥Users¥Public¥Documents¥RAD Studio¥12.0¥Samples¥FireMonkeyMobile¥Delphi ¥ScrollableForm¥ScrollableFormDemo.dpr

|                 | オブジェクト     | · インスペクタ 🛛 👗              |  |  |
|-----------------|------------|---------------------------|--|--|
| Form1 TForm1    |            | •                         |  |  |
| プロパティ イベン       | <b>۲</b>   |                           |  |  |
| Action          |            |                           |  |  |
| ActiveControl   |            |                           |  |  |
| OnActivate      |            |                           |  |  |
| OnClose         |            |                           |  |  |
| OnCloseQuery    |            |                           |  |  |
| OnCreate        |            | FormCreate                |  |  |
| OnDeactivate    |            |                           |  |  |
| OnDestroy       |            |                           |  |  |
| OnFocusChange   | ed         | FormFocusChanged          |  |  |
| OnGesture       |            |                           |  |  |
| OnHide          |            |                           |  |  |
| OnKeyDown       |            |                           |  |  |
| OnKeyUp         |            |                           |  |  |
| OnMouseDown     |            |                           |  |  |
| OnMouseMove     |            |                           |  |  |
| OnMouseUp       |            |                           |  |  |
| OnMouseWheel    |            |                           |  |  |
| OnPaint         |            |                           |  |  |
| OnResize        |            |                           |  |  |
| OnShow          | he Li      | e ses la la lacit         |  |  |
| Onvirtuaikeyboa | ardHidden  | FormvirtualKeyboardHidden |  |  |
| Onvirtualkeyboa | ardSnown   | FormvirtualkeyboardSnown  |  |  |
| StyleBook       |            |                           |  |  |
| ビジュアルしバインド      |            |                           |  |  |
|                 |            |                           |  |  |
| Action          |            |                           |  |  |
| ACUON           |            |                           |  |  |
|                 |            |                           |  |  |
| オペアの項目が実う       | こされています    |                           |  |  |
| 5 COMPENSED     | nen colara |                           |  |  |

■ ソフトキーボードの考慮

- 実行例
  - 画面下部コンポーネント選択時、画面がスクロール

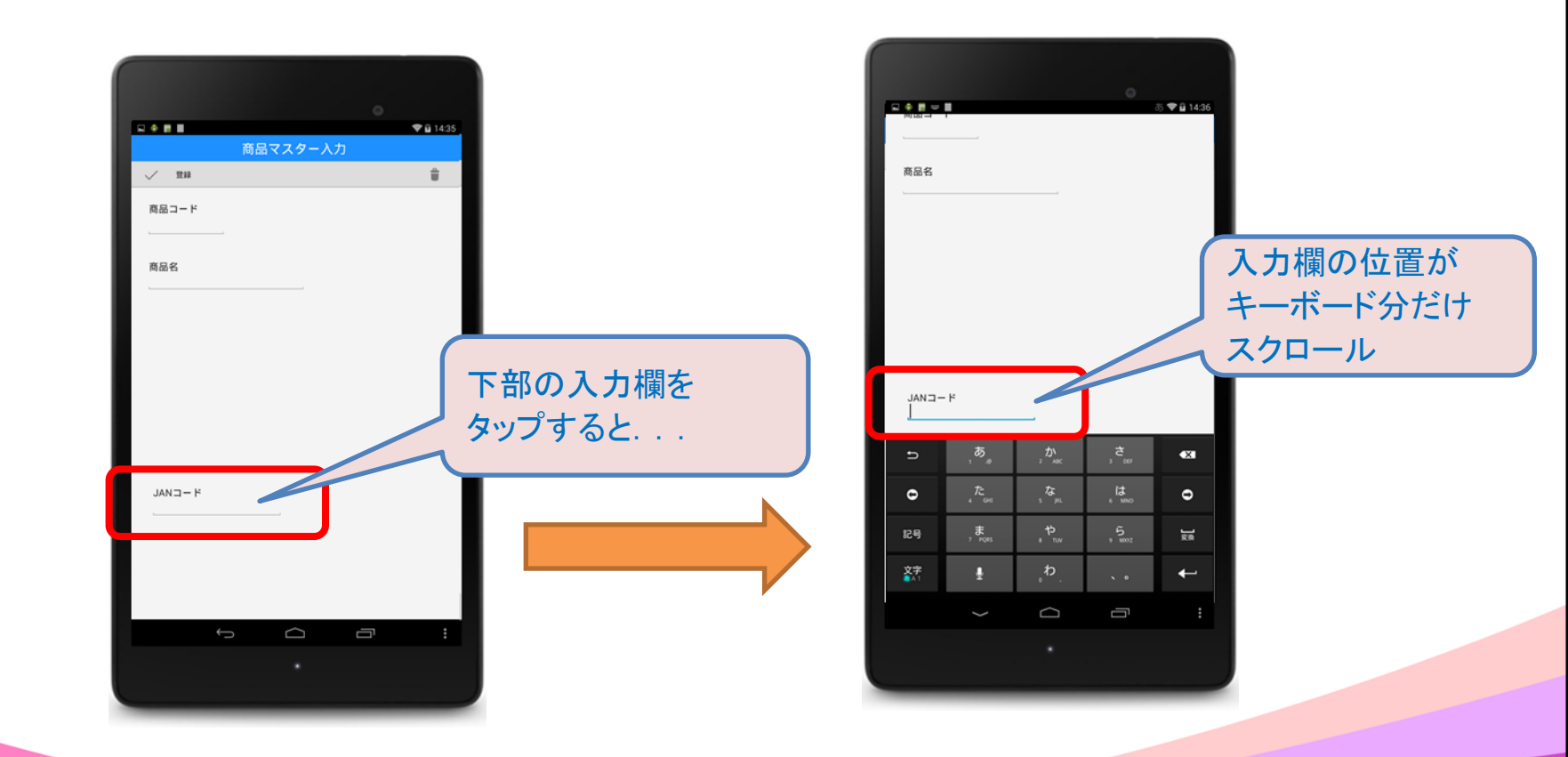

# 3. DataSnapを使用した 3層アプリの開発手法

#### Delphi/400 C/Sアプリケーション

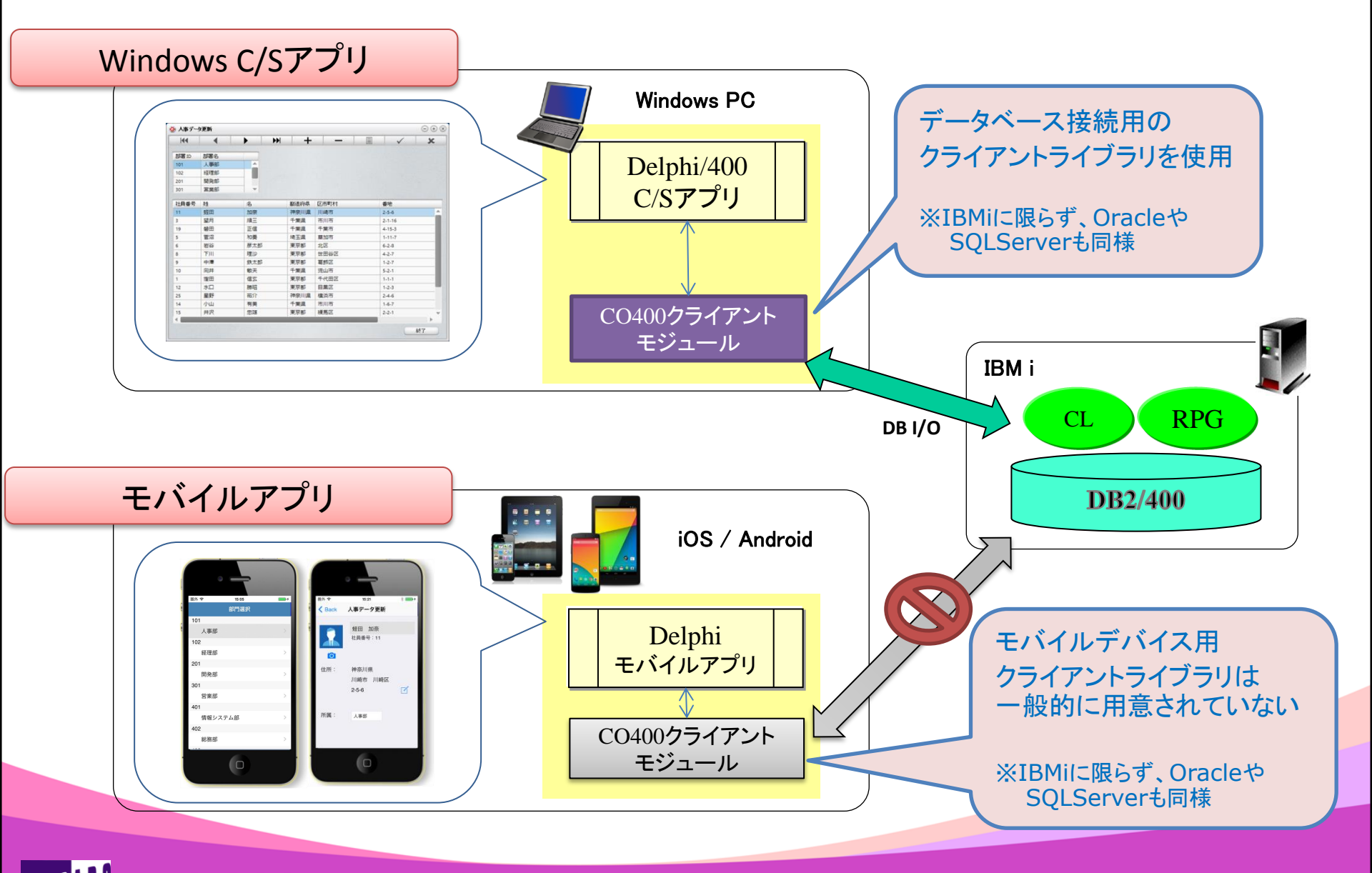

#### DataSnapによるアプリの3層化

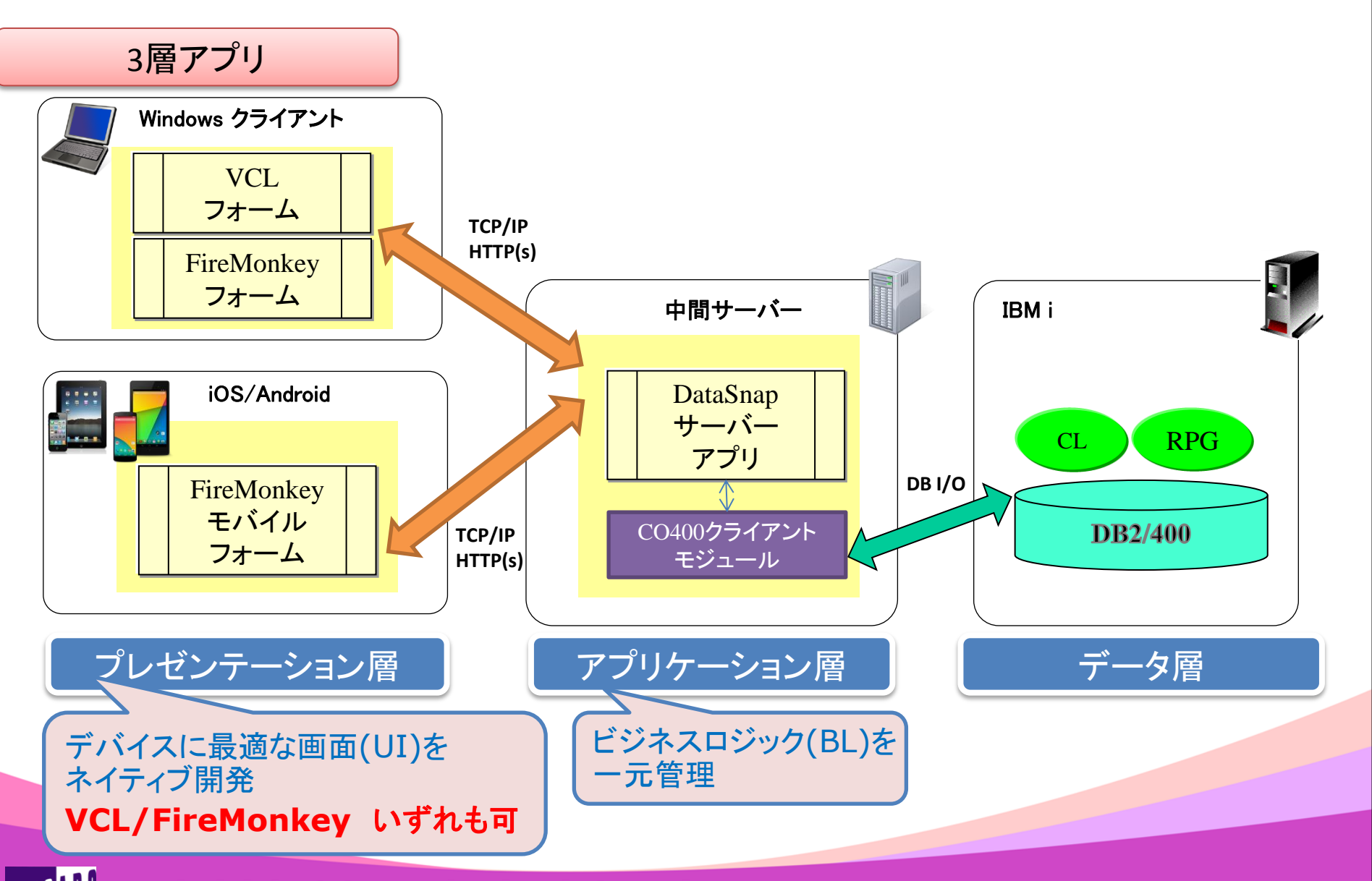

MIGAN Delphi/400 Technical Seminar 第15回 Delphi/400 テクニカルセミナー

2-29

# DataSnapによる3層化のメリットと留意点 プレゼンテーション層 アプリケーション層 データ層 画面(U) HTTP(s) ビジネスロジック(BL) DBミドルウェア レ レ レ レ レ レ レ レ レ レ レ レ レ レ レ レ レ レ レ レ レ レ レ レ レ レ レ レ レ レ レ レ レ レ レ レ レ レ レ レ レ レ レ レ レ レ レ レ レ レ レ レ レ レ レ レ レ レ レ レ レ レ レ レ レ レ レ レ レ レ レ レ レ レ レ レ レ レ レ レ レ レ レ レ レ レ レ レ レ レ レ レ レ レ レ レ レ レ レ レ レ レ レ レ レ レ レ レ レ レ レ レ レ レ レ レ レ レ レ レ レ レ レ

✓ビジネスロジック(BL)の仕様変更時、画面(UI)に影響しないものは、 [アプリケーション層]のプログラムのみ変更すれば良い。

【留意点】

✓ビジネスロジックにBDEは使用不可。(dbExpressを使用)

✓QTEMPの使用は不可。(ファイルメンバーにより代替)

#### ■ DataSnapアクセスの基本

• C/Sアプリの場合 (dbExpress)

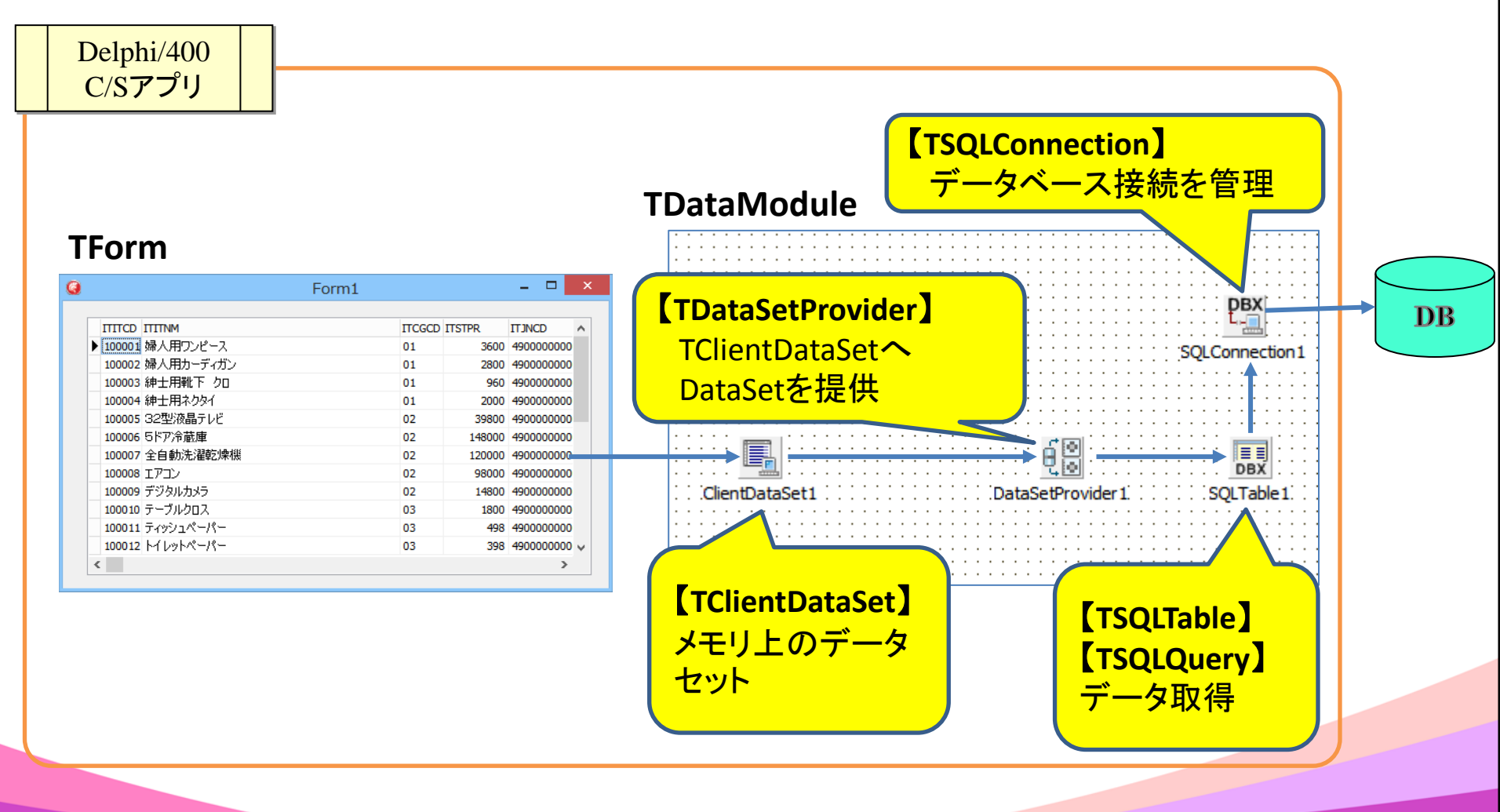

#### DataSnapアクセスの基本

• DataSnapの場合

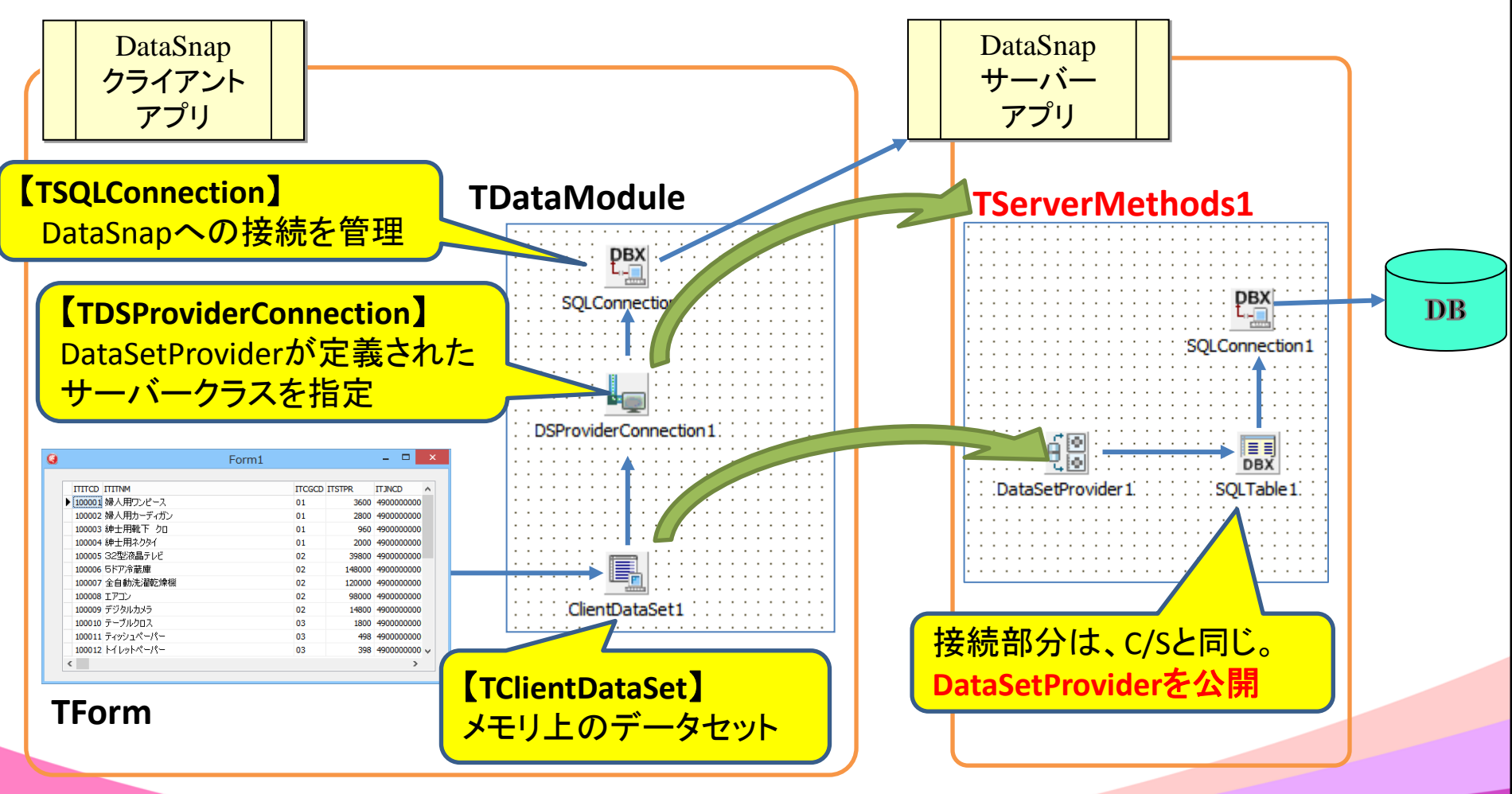

**IIII Delphi/400 Technical Seminar** 第15回 Delphi/400 テクニカルセミナー

2-32

#### ■ DataSnapアプリの作成

- <u>DataSnapサーバーを経由した商品マスタの参照</u>
  - IBMi(AS/400)にDB接続
  - ・ クライアントからTCP/IPにて接続を受け付け
  - クライアントからの要求に対し[商品マスタ(MITEMP)]より
     データを抽出し、クライアントへ結果を受け渡す

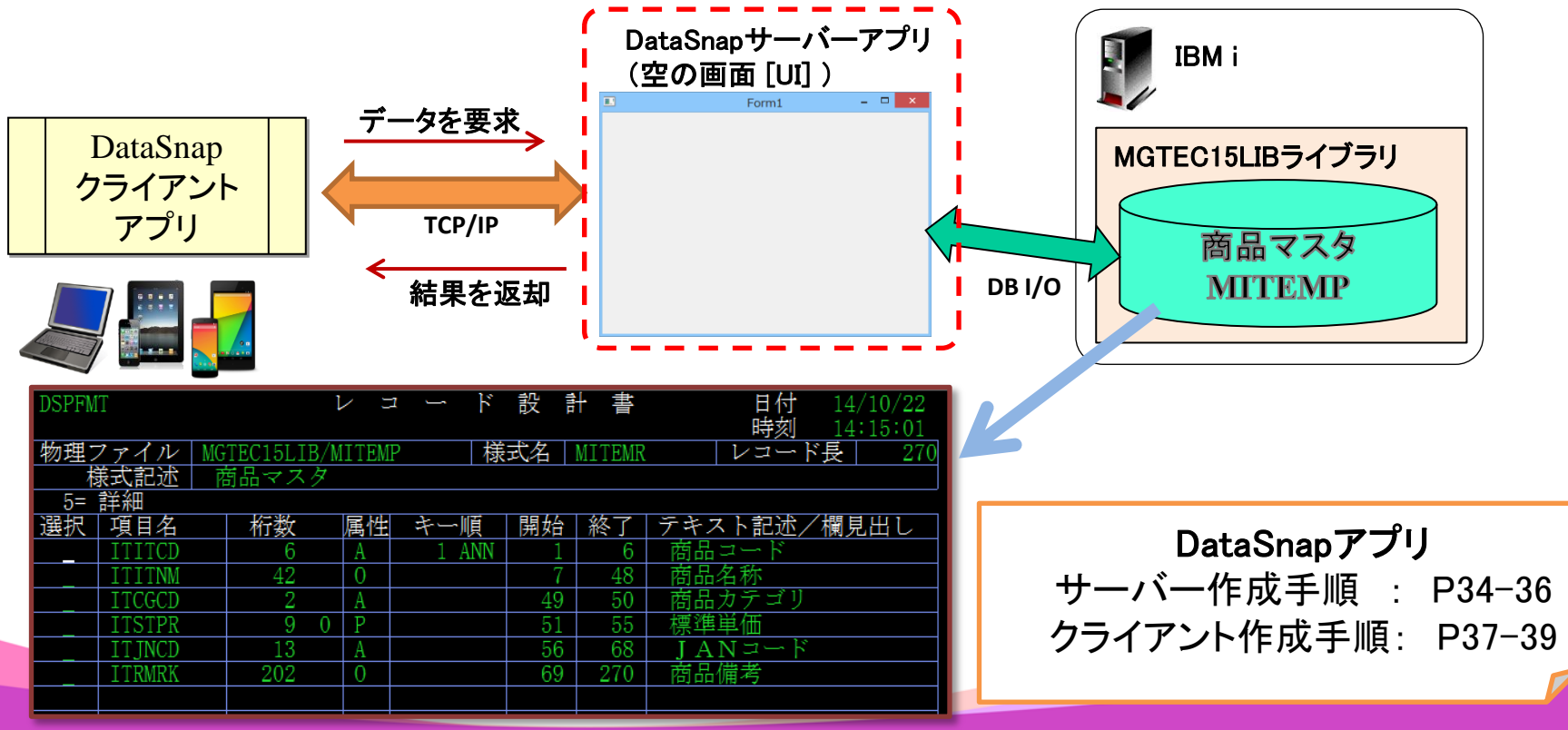

2-33

#### DataSnapサーバー 作成手順(1)

• [ファイル]→[新規作成]→[その他]より「DataSnap Server」を選択

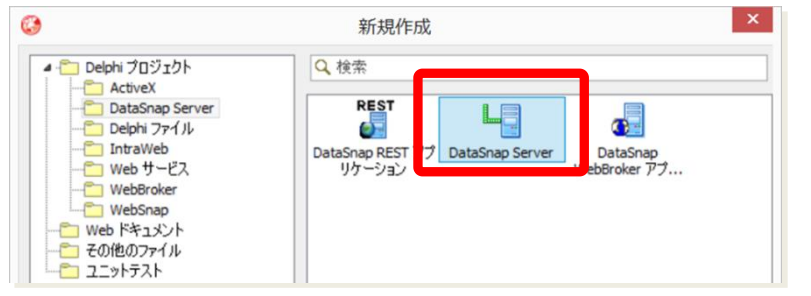

- [DataSnapサーバー]ウィザードを使用して定義を行う
  - (ステップ1) プロジェクトの種類

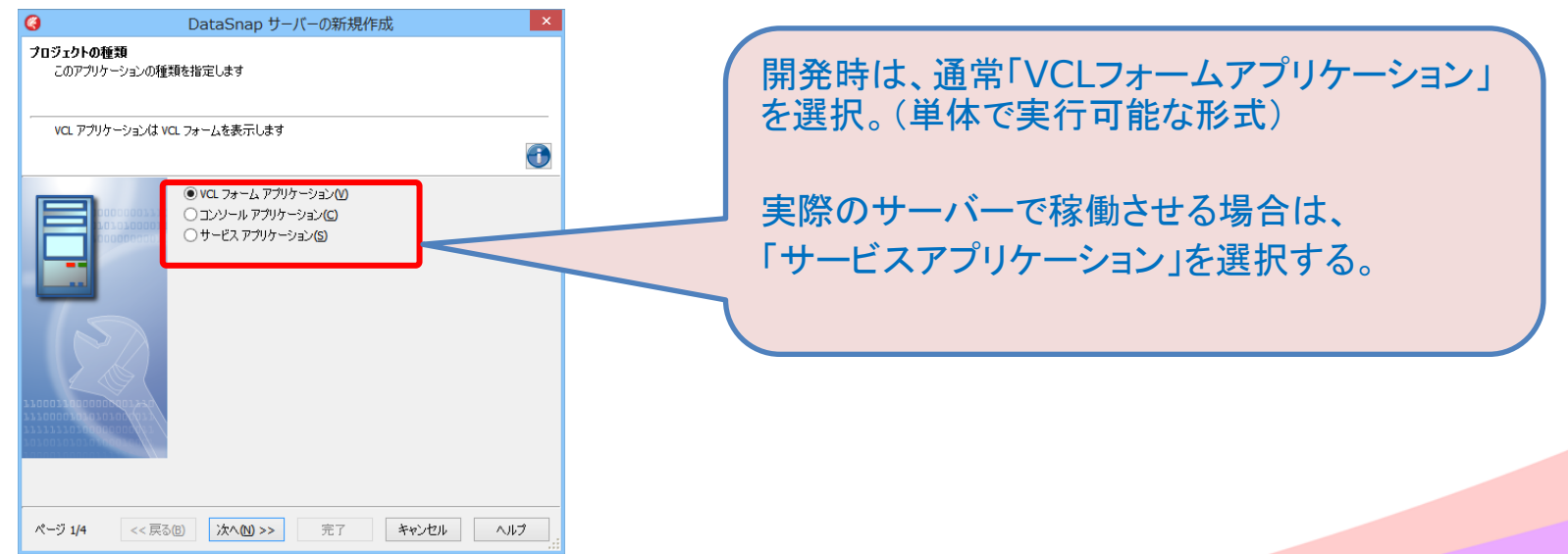

#### ■ DataSnapサーバー 作成手順(2) (ステップ2) サーバーの機能

MIGARU

| <b>(</b> )                                                                        | DataSnap サーバーの新規作成                                                                                                    | ×                                                                      |
|-----------------------------------------------------------------------------------|----------------------------------------------------------------------------------------------------|------------------------------------------------------------------------|
| <b>サーバーの機能</b><br>DataSnap サー/                                                    | べー(こ追加する機能のチェックボックスをオンにします                                                                                                    |                                                                        |
| <br>詳細については、                                                                      | 模能を選択してください                                                                                                    | 通信に使用するプロトコルや、認証機能の有無                                                  |
|                                                                                   | タイトル       ●     フロトコル       ●     アロトコル       ●     ●       ●     ●       ●     ●       ●     ●       ●     ●       ●     ●       ●     ●       ●     ●       ●     ●       ●     ●       ●     ●       ●     ●       ●     ●       ●     ●       ●     ●       ●     ●       ●     ●       ●     ●       ●     ●       ●     ●       ●     ●       ●     ●       ●     ●       ●     ●       ●     ●       ●     ●       ●     ●       ●     ●       ●     ●       ●     ●       ●     ●       ●     ●       ●     ●       ●     ●       ●     ●       ●     ●       ●     ●       ●     ●       ●     ●       ●     ●       ●     ●       ●     ● <t< th=""><th>寺を定義。<br/>プロトコル: TCP/IP、HTTP(s)<br/>認証 : DataSnapサーバーにユーザー/<br/>パスワードを設定。</th></t<> | 寺を定義。<br>プロトコル: TCP/IP、HTTP(s)<br>認証 : DataSnapサーバーにユーザー/<br>パスワードを設定。 |
|                                                                                   | <ul> <li>■ すべて選択/選択解除</li> </ul>                                                                                                    |                                                                        |
| ページ 2/4                                                                           | <<戻る(回) 次へ(10) >> 完了 キャンセル ヘルブ                                                                                                    |                                                                        |
| ステップ                                                                              | 3) ポート番号                                                                                                    |                                                                        |
| Q                                                                                 | DataSnap サーバーの新規作成                                                                                                    | ×                                                                      |
| <b>ボート番号</b><br>DataSnap サー/<br>使用すると、ポー                                          | バーでクライアント要求のリスンに使用されるポートを指定します。 (テスト) ポタンを<br>−ト番号がこのコンピュータでまだ使用されていないかどうかを確認できます。                                                                                                    | プロトコルごとに利用するポート番号を指定。                                                  |
| 言単細について(よ、                                                                        | 、フィールドをクリックしてください                                                                                                    |                                                                        |
|                                                                                   | TCP/IP ボート(1):<br>211 ボートのテスト オープンボートの検索(E)                                                                                                    |                                                                        |
|                                                                                   | HTTP ポート(H):<br>8080 ポートのテスト オーブンポートの検索(E)                                                                                                    |                                                                        |
|                                                                                   | HTTPS ボート(5):<br>8081 ボートのテスト オープン ボートの検索(5)                                                                                                    |                                                                        |
| 101001010101000000<br>1771770200000000<br>1770000701070200<br>1700007010100000000 | Ø                                                                                                    |                                                                        |
|                                                                                   |                                                                                                    |                                                                        |
| ページ 3/5                                                                           | << 戻る個 次へM >> 完了 キャンセル ヘルプ                                                                                                    |                                                                        |
| Inhi                                                                              | 400 Technica                                                                                                    |                                                                        |
| apin/                                                                             | too recinica                                                                                                    | 「Seminal 第15回 Delphi/400 テクニカルセミナー 2-                                  |

2-35

#### ■ DataSnapサーバー 作成手順(3)

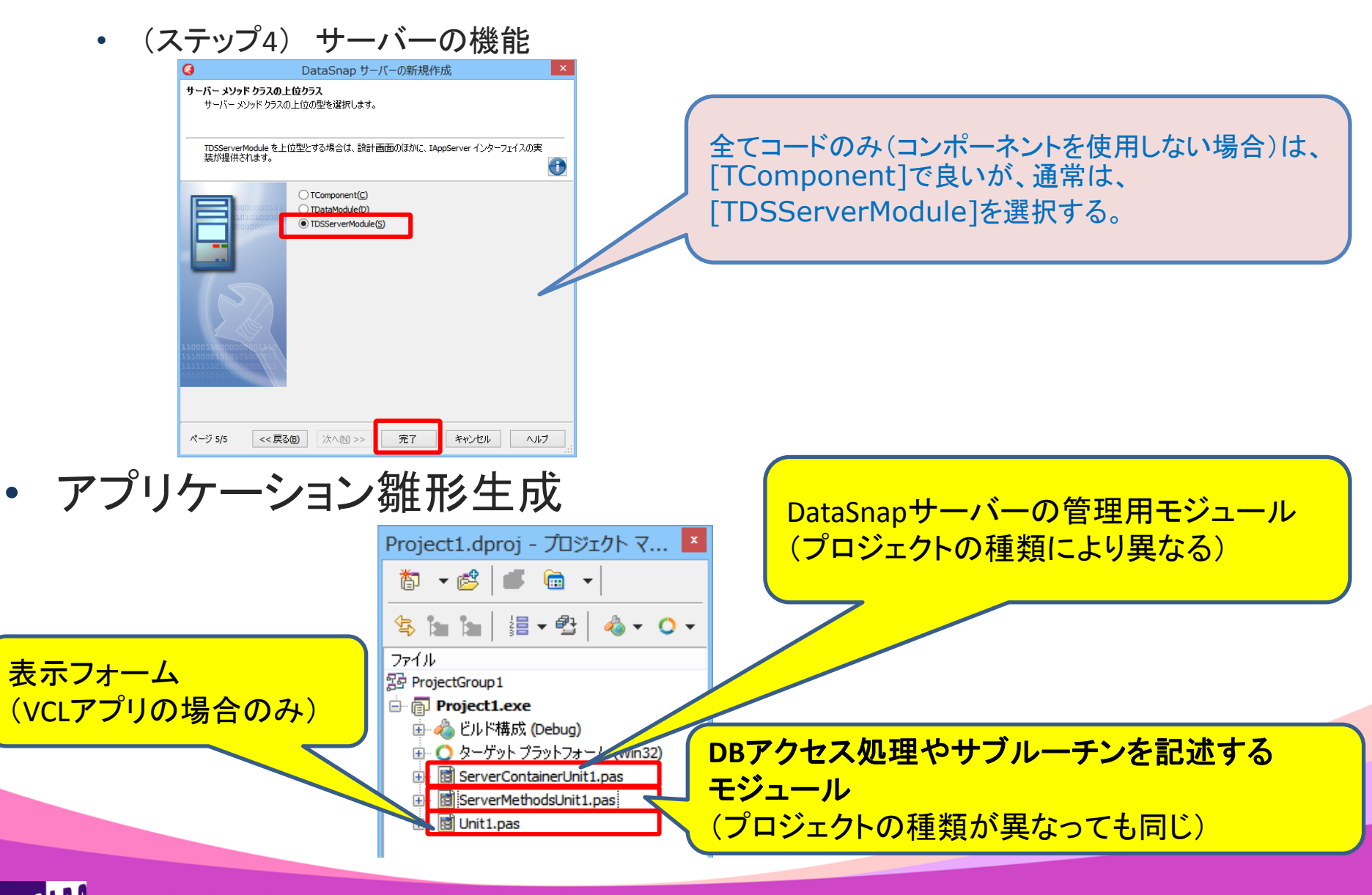

MIGN Delphi/400 Technical Seminar 第15回 Delphi/400 テクニカルセミナー

2 - 36

#### DataSnapクライアント 作成手順(1)

- VCL あるいは FireMonkey (デスクトップ / モバイル)アプリケーション作成
- [ファイル]→[新規作成]→[その他]より[DataSnap クライアントモジュール]を選択

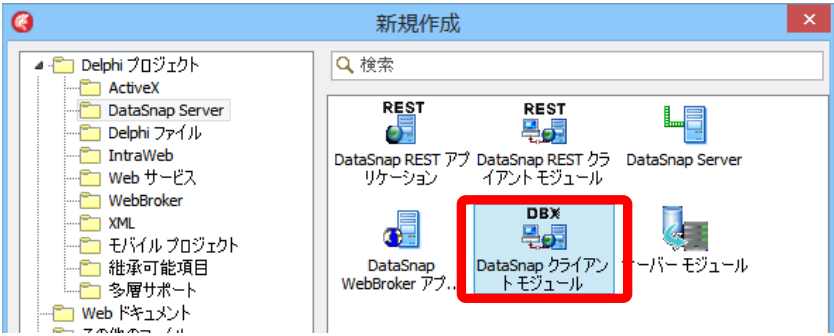

- [DataSnapクライアントモジュール]ウィザードを使用して定義を行う
  - (ステップ1) DataSnapサーバーの場所

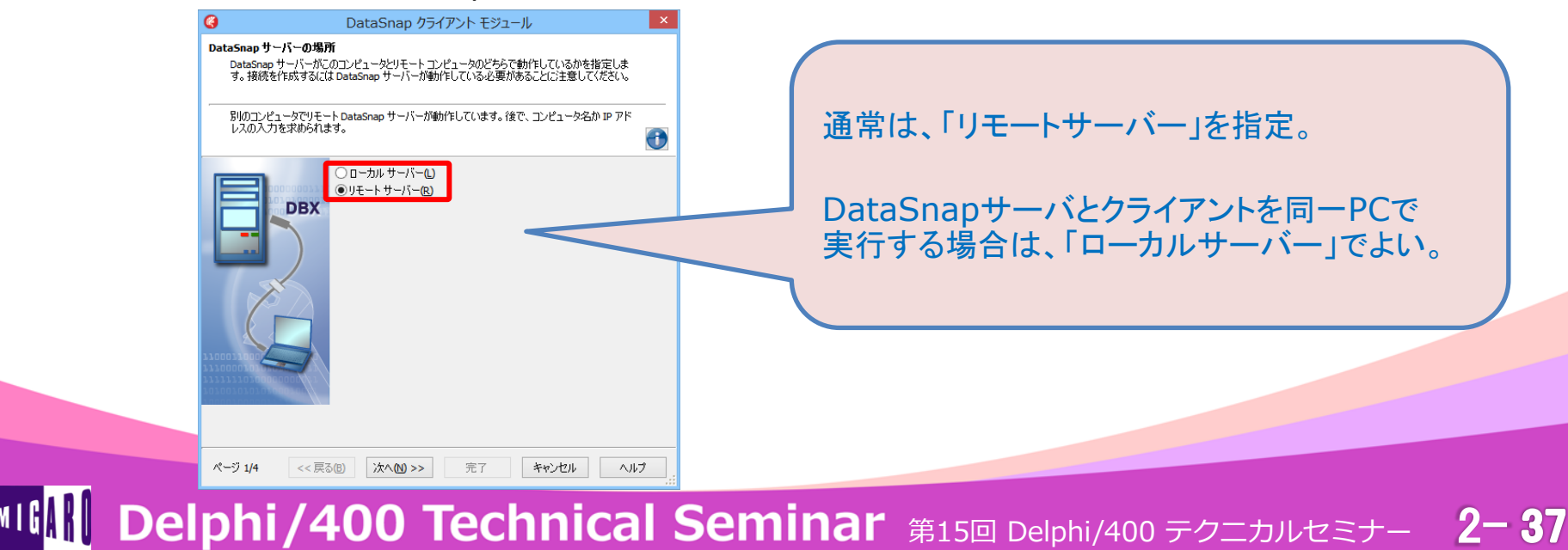

# DataSnapクライアント 作成手順(2) ・ (ステップ2) DataSnapサーバープロジェクトの種類

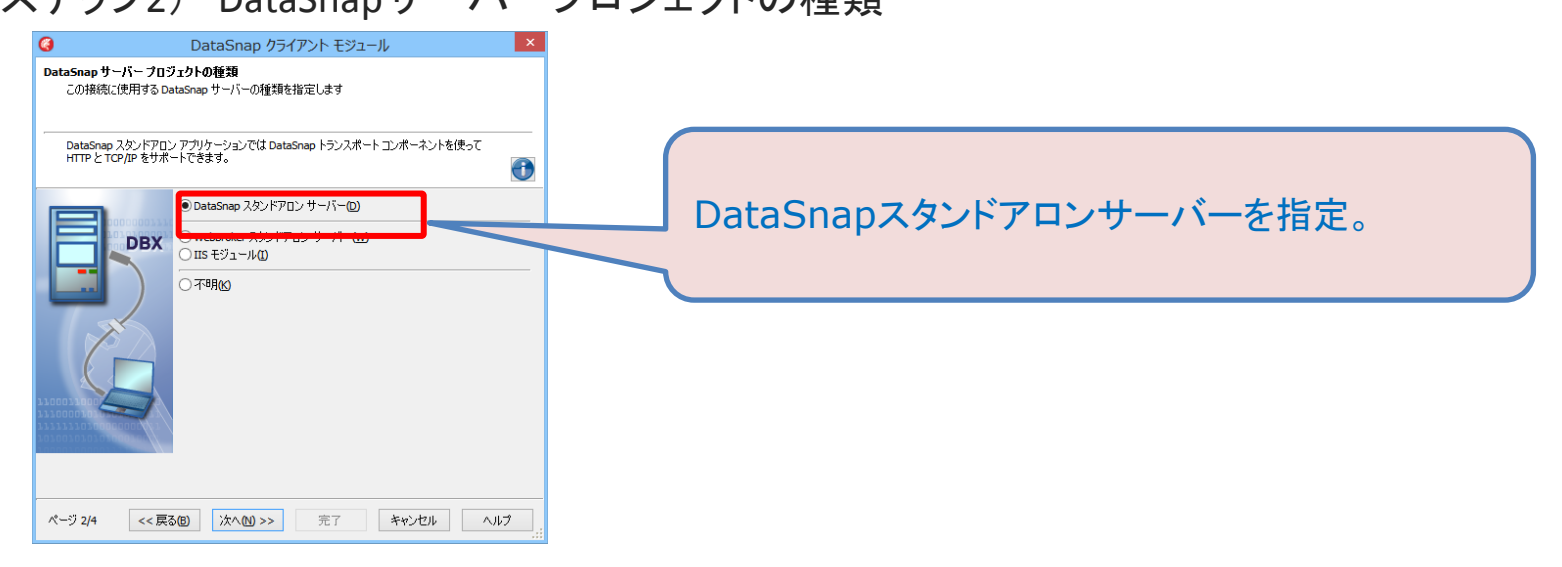

#### (ステップ3) 接続プロトコル

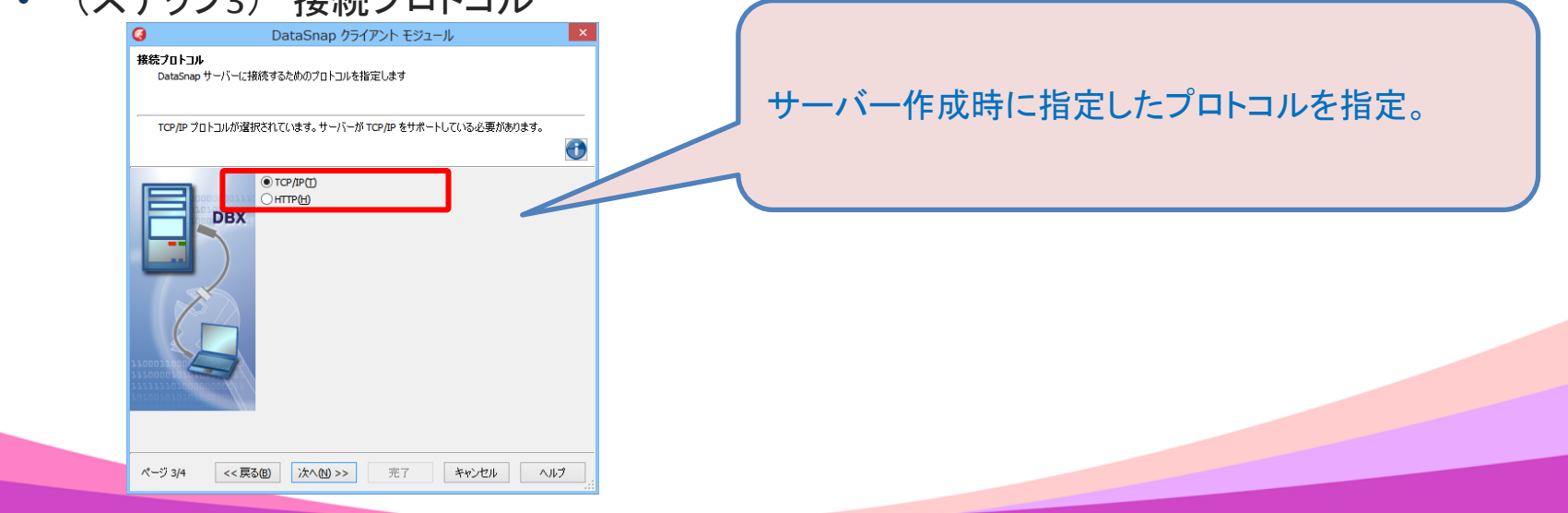

#### ■ DataSnapクライアント 作成手順(3)

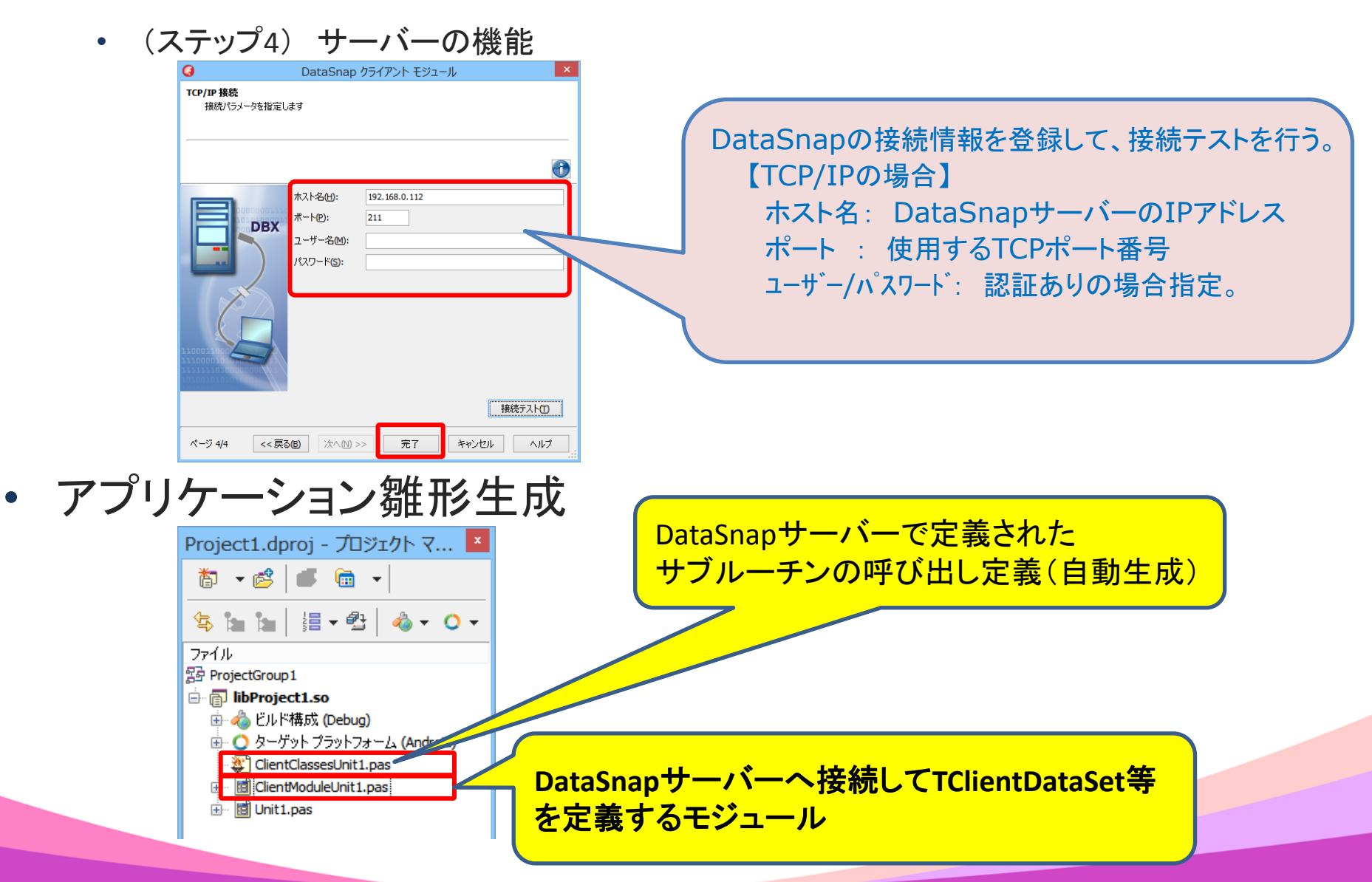

#### ■ IBMiデータの更新方法

- (その1) データセットを直接操作
  - dbExpressでのデータセット編集処理(C/Sアプリでの例)

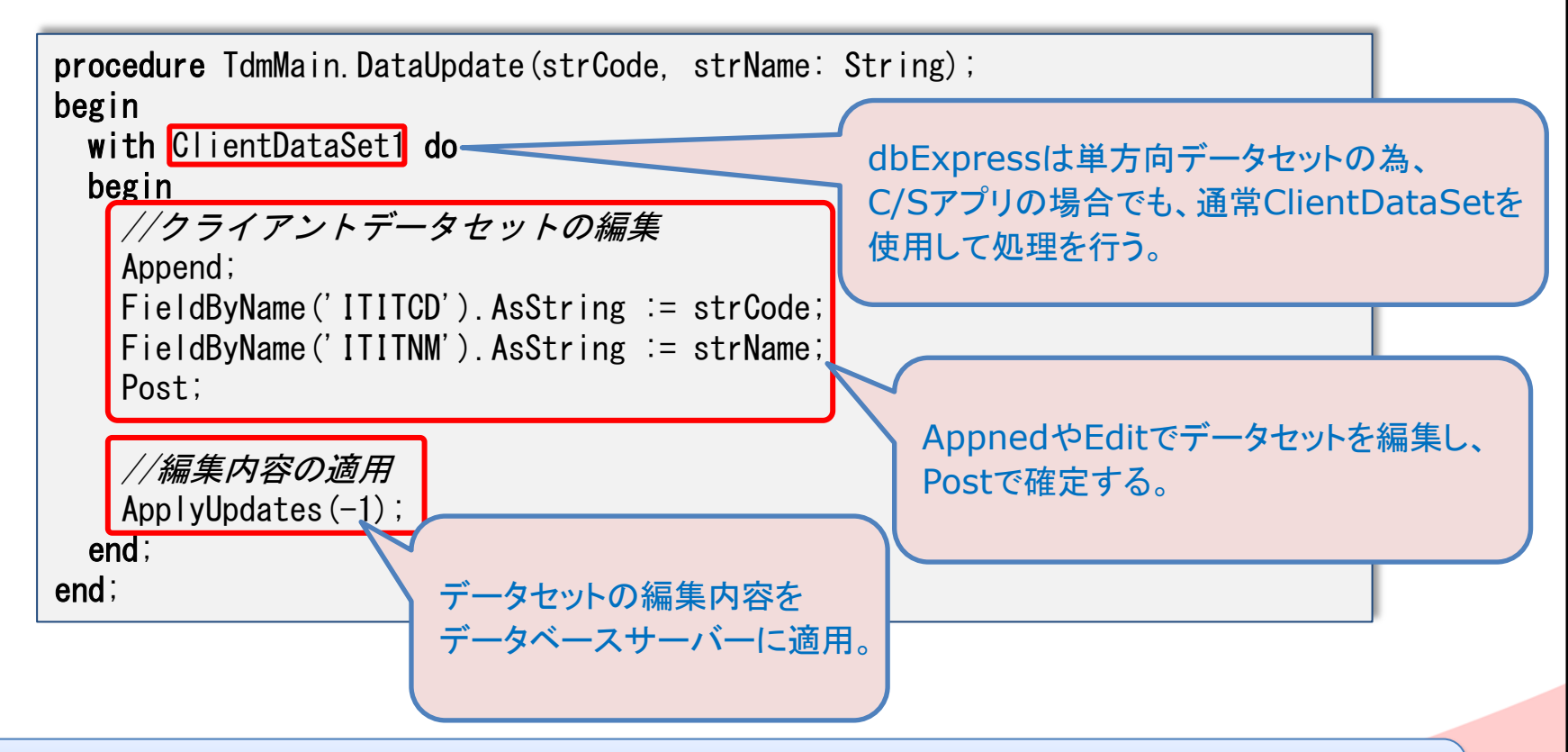

DataSnapクライアントアプリもTClientDataSetを使用する為、 C/Sアプリと同じ手順でデータセットの操作・更新が可能!

2-40

#### DataSnapでのデータセット更新

DataSnapクライアントから直接TClientDataSetに更新。

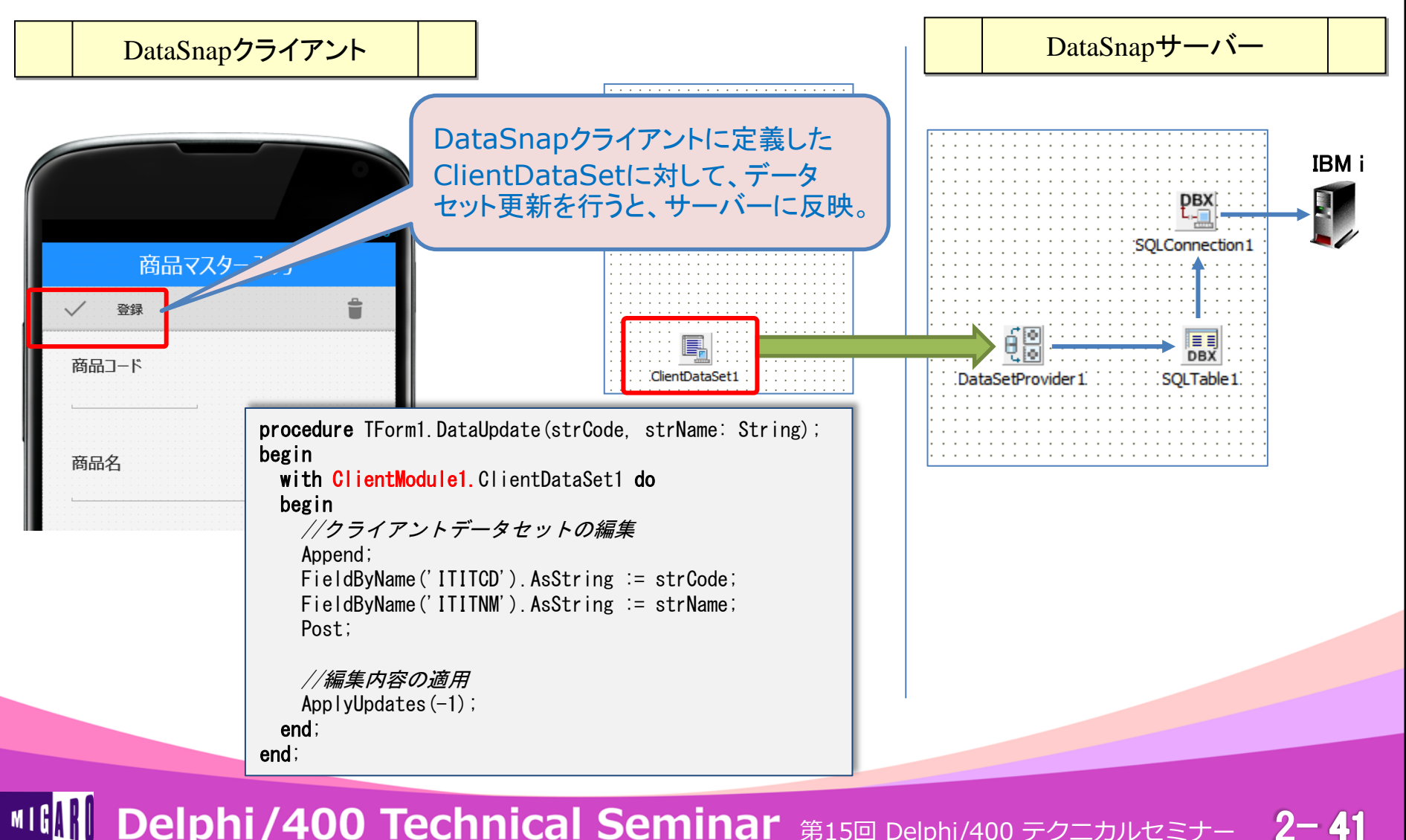

#### ■ IBMiデータの更新方法

- (その2) SQLを使用した更新処理
  - dbExpressでのSQL編集処理(C/Sアプリでの例)

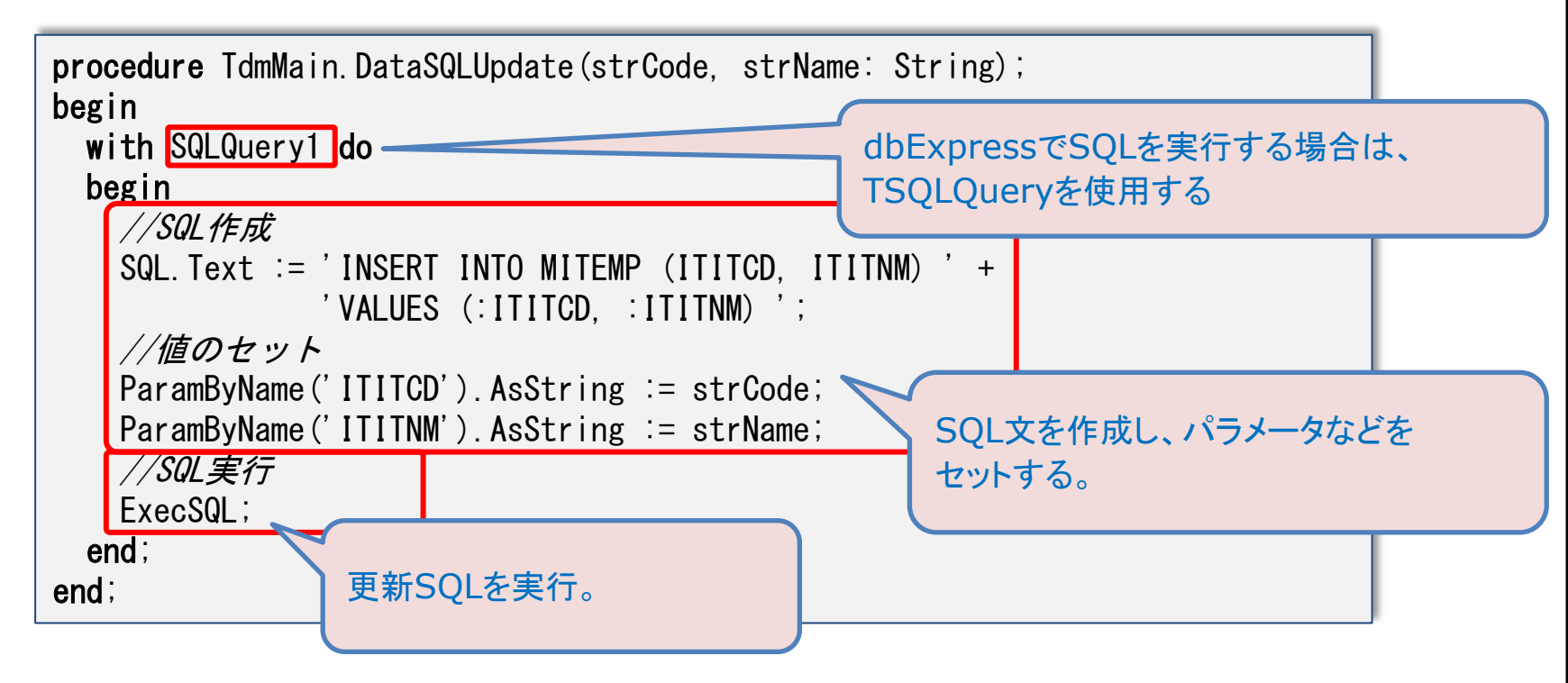

DataSnapクライアントにはTClientDataSetしかない為、SQLは発行不可。 どうすれば良いか?

DataSnapへのサブルーチン呼出

 DataSnapサーバーに用意したサブルーチンを クライアントから呼び出す。

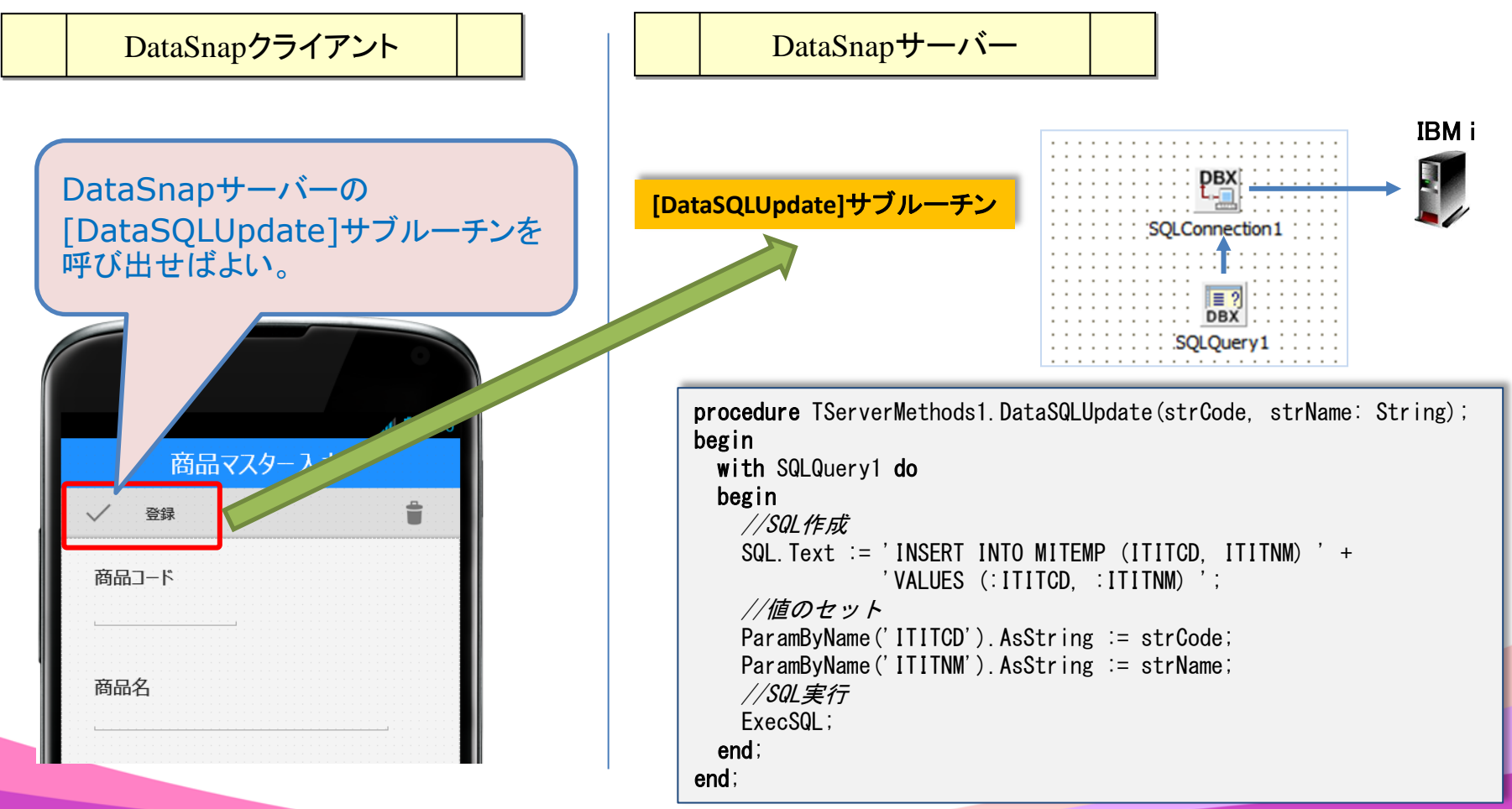

#### ServerMethodsユニットの定義

#### • DataSnapサーバー側は、サブルーチンを追加すれば良い

```
unit ServerMethodsUnit1:
interface
uses System SysUtils, ... ;
type
  TServerMethods1 = class (TDSServerModule)
 private
    { private 宣言 }
 public
    { public 宣言 }
    function EchoString(Value: string): string;
    function ReverseString(Value: string): string;
   procedure DataSQLUpdate(strCode, strName: String);
  end;
```

```
DataSnapサーバーにサブルーチンを追加した場合、
```

DataSnapクライアントはどうすればよいか?

2 - 44

#### DataSnapクライアントクラスの生成

DataSnapクライアントのSQLConnectionより、
 「DataSnapクライアントクラスの生成」を実行

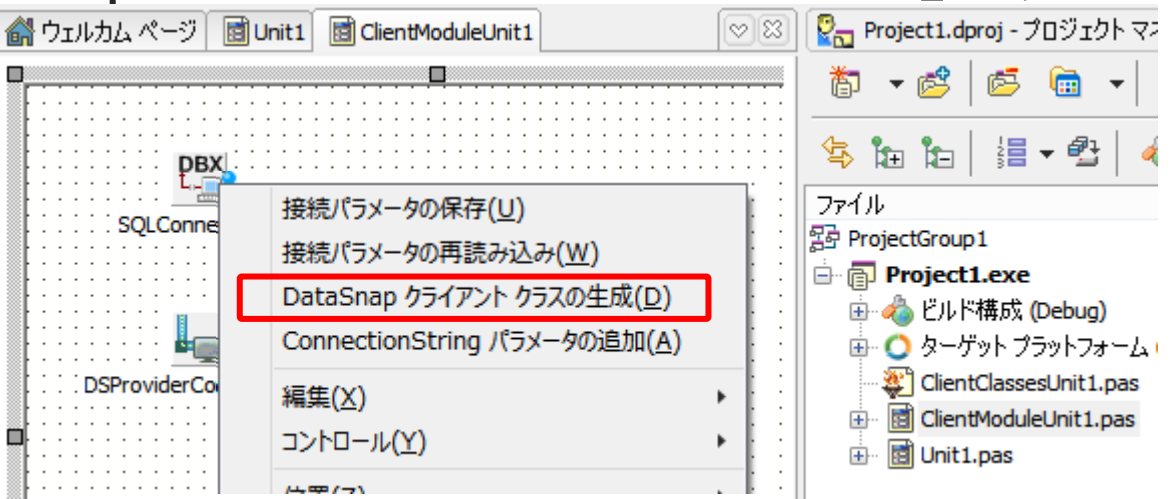

#### • 実行後、下記のようにサブルーチンを利用可能

procedure TForm1.Button1Click(Sender: TObject); begin //サーバーの更新処理を実行 ClientModule1.ServerMethods1Client.DataSQLUpdate(Edit1.Text, Edit2.Text); end;

#### DataSnapサービスアプリ

サービスアプリとは?

MIGARU

- ログオンせずとも実行可能。
- Windows動作中であれば、バックグラウンドで常に実行可能。

| Q.                                                                                                    |                    | サービス                                                                                                    |                                                                         |                                                                                                |                                                                                                    | - 🗆 🗙 |
|----------------------------------------------------------------------------------------------------|--------------------|----------------------------------------------------------------------------------------------------|-------------------------------------------------------------------------|------------------------------------------------------------------------------------------------|----------------------------------------------------------------------------------------------------|-------|
| ファイル( <u>E</u> ) 操作( <u>A</u> )                                                                                                    | 表示(V) ヘルプ(H)       |                                                                                                    |                                                                         |                                                                                                |                                                                                                    |       |
| In the second second se |                    |                                                                                                    |                                                                         |                                                                                                |                                                                                                    |       |
| 🄍 サービス (ローカル)                                                                                                    | ♀ サービス (ローカル)      | -                                                                                                    |                                                                         |                                                                                                |                                                                                                    |       |
|                                                                                                    | 項目を選択すると説明が表示されます。 | 名前                                                                                                    | 状態                                                                      | スタートアップの種類                                                                                     | ログオン                                                                                                    | ^     |
|                                                                                                    | 41-55 (###.¥#./    | <ul> <li>Windows Audio Endpoint Builder</li> <li>Windows Biometric Service</li> <li>Windows Color System</li> <li>Windows Connect Now - Config Registrar</li> <li>Windows Connection Manager</li> <li>Windows Defender Network Inspection</li> <li>Windows Defender Service</li> <li>Windows Driver Foundation - User-mo</li> <li>Windows Encryption Provider Host Ser</li> <li>Windows Error Reporting Service</li> <li>Windows Event Collector</li> <li>Windows Firewall</li> <li>Windows Font Cache Service</li> <li>Windows Image Acquisition (WIA)</li> </ul> | 実 (<br>実 (<br>定 (<br>) (<br>) (<br>) (<br>) (<br>) (<br>) (<br>) (<br>) | 自動<br>手動<br>手動<br>自動 (リガー開始)<br>手動<br>手動 (リガー開始)<br>手動 (リガー開始)<br>手動 (リガー開始)<br>手動<br>自動<br>自動 | Local System<br>Local System<br>Local Service<br>Local Service<br>Local Service<br>Local Service<br>Local System<br>Local System<br>Local System<br>Network Service<br>Local Service<br>Local Service<br>Local Service<br>Local Service<br>Local Service | v     |
|                                                                                                    | \孤張│標準/            |                                                                                                    |                                                                         |                                                                                                |                                                                                                    |       |
|                                                                                                    |                    |                                                                                                    |                                                                         |                                                                                                |                                                                                                    |       |

DataSnapサーバーアプリは、最終的にサービスアプリに変更可能!

#### DataSnapサービスアプリ

- 変更手順
  - VCLフォームアプリとして作成したDataSnapサーバーアプリケーションと
     異なるフォルダに、「サービスアプリケーション」として新規作成。
  - 自動生成された[ServerMethodsUnit1.pas]を削除。
  - VCLフォームとして作成したDataSnapサーバーアプリケーションの [ServerMethodsUnit1.pas]をプロジェクトに追加。

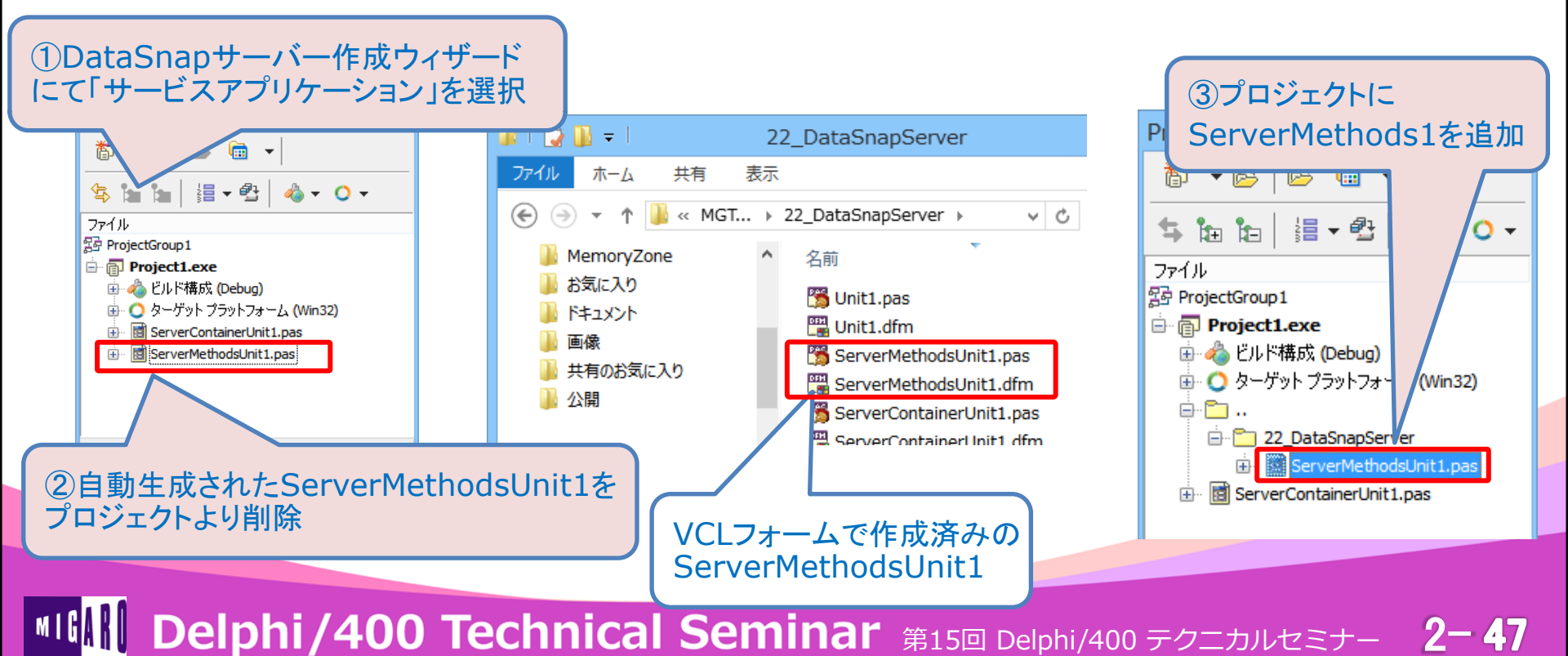

#### DataSnapサービスアプリ

#### ・ サービスへの登録/解除方法

- コマンドプロンプトより操作する。
  - ・ サービス登録 : 作成exeを [/install]オプションをつけて実行
  - サービス解除 : 作成exeを [/uninstall]オプションをつけて実行

|                                                                             | 管理者: コマンド プロンプト                                                                                                    |                                                                                                    |                                                                                                    |
|-----------------------------------------------------------------------------|----------------------------------------------------------------------------------------------------|----------------------------------------------------------------------------------------------------|----------------------------------------------------------------------------------------------------|
| Microsoft Windows [V<br>(c) 2013 Microsoft C                                | ersion 6.3.9600]<br>orporation. All rights reserved.                                                                                                    | (ローカル コンピューター)ServerContainer1 のプロパティ                                                                                                    |                                                                                                    |
| C:¥WINDOWS¥system32><br>ject1.exe /install                                  | C:¥Projects¥DEMO¥MGTEC15¥25_DataS                                                                                                    | onap_Service¥Win32¥Debug¥Pro                                                                                                    | 全般         ログオン         回復         依存関係           サービス名:         ServerContainer1           表示名:         ServerContainer1           説明: <ul> <li></li></ul>               |
| 2                                                                           | サービス                                                                                                    |                                                                                                    | 表行フアイルのハス:<br>C:¥Projects¥DEMO¥MGTEC15¥25_DataSnap_Service¥Win32¥Debug¥Pr<                                                                                                |
| ファイル(E) 操作(A) 表示(Y) ヘルプ(H)<br>● ●   []] [] @ @ ] ■   ♪ ■  <br>◎ サービス (ローカル) | - 「自動」にし<br>自動的に開                                                                                                    | っておくと、次回以降                                                                                                    | スタートアップの 自動 v<br>種類( <u>E</u> ):                                                                                                    |
| ServerContainer1<br>サービスの開始                                                 | 名前<br>Sensor Monitoring Service<br>Server<br>ServerContainer1<br>Shell Hardware<br>Smart Card<br>Smart Card Device Enume<br>Smart Card Rem<br>Sint Card Rem<br>Software Protect<br>Software Protect<br>Spot Verifier | 状態     スタートアップの種類     ログオン       手動(トリガー開始)     Local Service       裏行中     自動     Local System       具行中     目動     Local System       裏行中     目動     Local System       東行中     目動     Local System       三     日動     Local System       三     日動     Local System       三     日動     Local System       三     日動     Local System       一     日動     Local System       一     日動     Local System       ●     日     Local System       ●     日     Interview       ●     日     Interview       ●     日     Interview       ●     日     Interview       ●     日     Interview       ●     日     Interview       ●     日     Interview       ●     日     Interview       ●     ●     Interview       ●     ●     Interview       ●     ●     ●       ●     ●     ●       ●     ●     ●       ●     ●     ●       ●     ●     ●       ●     ●     ●       ●     ●     ● <t< th=""><th>サービスの状態: 停止         開始(S)       停止(I)         一時停止(P)       再開(R)         ここでサービスを開始するときに適用する開始パラメーターを指定してください。         開始パラメーター(M):         OK       キャンセル         適用(A)</th></t<> | サービスの状態: 停止         開始(S)       停止(I)         一時停止(P)       再開(R)         ここでサービスを開始するときに適用する開始パラメーターを指定してください。         開始パラメーター(M):         OK       キャンセル         適用(A) |

# 4. まとめ

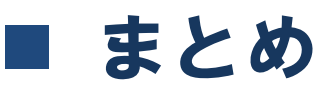

- マルチデバイス対応画面レイアウト設計
  - FireMonkey
    - マルチデバイス ネイティブアプリ
    - 単一プロジェクトで複数プラットフォーム対応
    - スケールの変化に対応した画面が作成可能
    - LiveBindingによるデータセットと画面との連結
    - PCアプリとモバイルアプリ
    - モバイル画面の留意点
- 3層アプリの開発手法
  - DataSnap
    - 2層アプリと3層アプリの違い
    - DataSnapサーバー/クライアント作成方法
    - ・2つの更新処理の実装方法
    - ・サービスアプリ

# ご清聴ありがとうございました